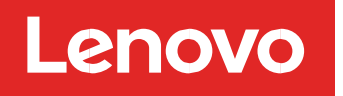

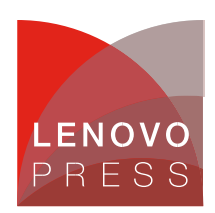

# Installing Proxmox VE on Lenovo ThinkSystem Servers Planning / Implementation

# Overview

Proxmox Virtual Environment (VE) is a comprehensive, open-source server platform for enterprise virtualization, built to address the performance and scalability demands of modern IT environments. When deployed on Lenovo ThinkSystem infrastructure, it delivers tight integration of the KVM hypervisor for running Windows and Linux virtual machines (VMs), alongside Linux OS Containers (LXC) for lightweight container-based workloads. It also includes built-in software-defined storage via Ceph and virtualized networking capabilities consolidated within a single management framework.

The integrated, web-based user interface provides centralized control, allowing administrators to manage compute resources, configure high availability (HA) resources, and perform backup and disaster recovery operations with ease.

Lenovo ThinkSystem servers enhance Proxmox VE deployments through Lenovo XClarity Controller (XCC), which delivers integrated out-of-band hardware-level management features such as remote power control, remote control & administration, advanced monitoring & alerting, and OS watchdog functionality. This enables a complete, end-to-end solution from bare-metal to full virtualization management.

# Use Cases for Proxmox on Lenovo ThinkSystem

Proxmox VE is well-suited to a variety of enterprise and institutional IT environments. When deployed on Lenovo ThinkSystem infrastructure, it offers a powerful combination of reliability, performance, scalability, and cost-efficiency.

#### Small and Medium-Sized Enterprises (SMEs)

Organizations seeking a high-value virtualization solution with minimal licensing overhead will benefit from Proxmox VE's integrated hypervisor, storage management, container support, and backup capabilities, all delivered through an intuitive management interface.

#### **Educational Institutions and Research Labs**

Ideal for teaching, development, and testing environments, Proxmox VE provides a flexible platform for rapid deployment of virtual machines and containers. Its open-source model supports cost-sensitive institutions requiring advanced functionality without proprietary constraints.

#### Enterprises with a focus on Open-Source

Enterprises with in-house Linux expertise or a preference for open-source ecosystems will find Proxmox VE aligns well with their IT strategy.

# Hardware used for this installation guide

The Lenovo <u>ThinkSystem SR630 V3</u> server was used for this installation guide and is one of many Lenovo ThinkSystem servers tested for use with Proxmox VE. For the current complete list of Lenovo servers tested with Proxmox, refer to the <u>Lenovopress OS Interoperability Guide</u> (OSIG).

The Lenovo ThinkSystem SR630 V3 is an ideal 2-socket 1U rack server for small businesses up to large enterprises that need industry-leading reliability, management, and security, with maximum performance and flexibility for future growth. The SR630 V3 is designed to handle a wide range of workloads, such as databases, virtualization and cloud computing, virtual desktop infrastructure (VDI), infrastructure security, systems management, enterprise applications, collaboration/email, streaming media, web, and HPC. The server also offers onboard NVMe PCIe ports that allow direct connections for up to 16x NVMe SSDs, for high performance internal storage.

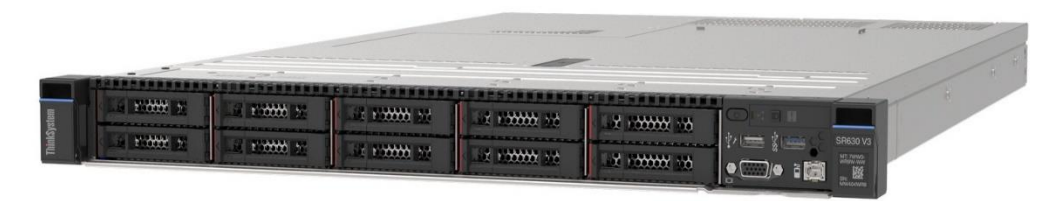

Figure 1. ThinkSystem SR630 V3 Server

The following server hardware configuration was used:

- Server: SR630 V3 Machine type 7D73
- **Processor:** Two 5th Generation Intel® Xeon® 6526Y 16C Scalable Processors
- Memory: 256GB RAM (8 x 32GB DIMMs p/n# 4X77A88051)
- Boot Adapter: M2. SATA/x4 NVMe adapter (p/n# 4Y37A79663, No HW RAID)
- Boot Drives: Two M.2 960GB SSD boot drives (p/n# 4XB7A82288)
- Storage: Six 3.2TB U.2 NVMe drives (p/n# 4XB7A93128)
- Networking: OCP Intel E810-DA4 4 port 10/25GbE NIC (p/n# 4XC7A80269)

Firmware versions:

- UEFI Version: 3.50 ESE132C
- BMC Version: 6.20 ESX344O
- LXPM Version: 4.11 EAL112D

Software version:

• Proxmox VE version 8.4-1

#### Storage considerations

- Do not use ZFS on top of a hardware RAID controllers which have their own cache management. ZFS needs to communicate directly with the disks.
- For the M.2 boot drives, if HW RAID is desired, it is recommended to use the ThinkSystem M.2 NVMe 2-Bay RAID Adapter or the ThinkSystem M.2 RAID B540i-2i SATA/NVMe Adapter along with a pair of M.2 SATA or NVMe drives.
- Non-boot drives may also be configured with HW RAID controllers such as the 940-8i/16i/32i series and others.
- Generally, Proxmox has a robust SW RAID subsystem with ZFS, therefore HW RAID is optional

# **Prerequisites and System Requirements**

Before deploying Proxmox Virtual Environment (VE) on Lenovo ThinkSystem infrastructure, ensure the following hardware, firmware, and software requirements are met for optimal performance and compatibility.

#### Hardware Requirements

The following Lenovo ThinkSystem configurations are recommended:

- Server Platform: Lenovo ThinkSystem V3 or higher servers such as the SR630 V3 and SR650 V3
- Processor: Intel Xeon Scalable (3rd Gen or newer) or AMD EPYC processors with virtualization support (VT-x/AMD-V)
- Memory: Minimum 8 GB RAM (16 GB or more recommended, 32GB if using ZFS))
- Storage: One or more SATA, SAS, or NVMe drives; RAID optional
- Network Interface: At least 1x 1GbE NIC (2 or more 10GbE recommended)

#### **Firmware and Management**

- Lenovo XClarity Controller (XCC): With Platinum/Premier license key for remote control and virtual media capabilities.
- Update to the latest firmware from Lenovo support (XCC, UEFI, LXPM)

#### **UEFI Setup**

• The following settings can be accessed through LXPM by pressing F1 during the initial system boot (UEFI POST Setup)

- ThinkSystem SR630 V3

   MTM: 7D73CT01WW
   SN: J10525W5
   🏶 🌣 🛛 🖺 Provisioning Manager 금 System Summary UEFI Setup 💣 RAID Setup System Settings / Security / Secure Boot Configuration System Information OS Installation Secure Boot Status System Settings Disabled Secure Boot Mode User Mode 🟦 Firmware Update Date and Time Disabled ~ ≣ UEFI Setup Secure Boot Setting Start Options Secure Boot Policy ~ 🕒 Cloning Factory Policy Boot Manager View Secure Boot Keys Diagnostics BMC Settings Secure Boot Custom Policy 🗑 Effortless Reset System Event Logs User Security Save Settings 🔡 User Guide Discard Settings Server Documentation Context Help Default Settings Secure Boot feature is Active if Secure Boot is Enabled, Platform Key(PK) is enrolled and the System is in User mode. The mode change requires platform reset 🔡 Tech Support
- UEFI Setup: Recommended boot mode; disable Secure Boot during installation •

Figure 2. Secure Boot

| Provisioning Manager   | ThinkSystem SR630 V3<br>MTM: 7D73CTO1WW SN: J10525W | 5                                                                                                    |                                                                                                    | 🖶 🗢 🗭 🏛                                                                                            |  |  |  |  |  |
|------------------------|-----------------------------------------------------|----------------------------------------------------------------------------------------------------|----------------------------------------------------------------------------------------------------|----------------------------------------------------------------------------------------------------|--|--|--|--|--|
| 🚗 System Summary       | UEFI Setup                                          | 🛕 Reboot is required for the new                                                                                                    |                                                                                                    |                                                                                                    |  |  |  |  |  |
| 🚅 RAID Setup           | System Information                                  | System Settings / Operating                                                                                                    | ✔ System Settings / Operating Modes                                                                                                    |                                                                                                    |  |  |  |  |  |
| OS Installation        | System Settings                                     | Choose Operating Mode                                                                                                    | Maximum Performance                                                                                                    | ~ R                                                                                                |  |  |  |  |  |
| 🏦 Firmware Update      | Date and Time                                       | Memory Speed                                                                                                    | Maximum Performance                                                                                                    | ~                                                                                                  |  |  |  |  |  |
| 📰 UEFI Setup           | Start Options                                       | CPU P-state Control                                                                                                    | None                                                                                                    | ~                                                                                                  |  |  |  |  |  |
| 💾 Cloning              | Boot Manager                                        | C1 Enhanced Mode                                                                                                    | Disabled                                                                                                    | ~                                                                                                  |  |  |  |  |  |
| Diagnostics            | BMC Settings                                        | UPI Link Frequency                                                                                                    | Maximum Performance                                                                                                    | ~                                                                                                  |  |  |  |  |  |
| Effortless Reset       | System Event Logs                                   | UPI Link Disable                                                                                                    | Enabled All Links                                                                                                    | ~                                                                                                  |  |  |  |  |  |
|                        | User Security                                       | Turbo Mode                                                                                                    | Enabled                                                                                                    | ~                                                                                                  |  |  |  |  |  |
|                        |                                                     | Energy Efficient Turbo                                                                                                    | Disabled                                                                                                    | ~                                                                                                  |  |  |  |  |  |
|                        |                                                     | C-States                                                                                                    | Disabled                                                                                                    | ~                                                                                                  |  |  |  |  |  |
|                        | Save Settings                                       | Power/Performance Bias                                                                                                    | Platform Controlled                                                                                                    | ~                                                                                                  |  |  |  |  |  |
|                        | Exit UEFI Setup                                     | Platform Controlled Type                                                                                                    | Maximum Performance                                                                                                    | ~                                                                                                  |  |  |  |  |  |
| <u> </u>               |                                                     | Page Policy                                                                                                    | Closed                                                                                                    | ~                                                                                                  |  |  |  |  |  |
|                        |                                                     | MONITOR/MWAIT                                                                                                    | Disabled                                                                                                    | ~                                                                                                  |  |  |  |  |  |
| 문문 User Guide          | Discard Settings                                    | UPI Power Management                                                                                                    |                                                                                                    |                                                                                                    |  |  |  |  |  |
| 문 Server Documentation | Defects Cattlered                                   | Context Help                                                                                                    |                                                                                                    |                                                                                                    |  |  |  |  |  |
| 문문 Tech Support        | Derault Settings                                    | <ol> <li>Select the operating mode be<br/>highly dependent on hardwa<br/>will automatically change low<br/>changed individually. Switch</li> </ol> | ased on your preference. Power savings and p<br>re and software running on the system. The s<br>v-level settings per the mode selected and wil<br>to "Custom" to set low level settings individu | erformance are also<br>elected operating mode<br>not allow them to be<br>ally. "Efficiency – Favor |  |  |  |  |  |

UEFI Setup: Set Operating Mode to Maximum Performance •

Figure 3. UEFI Operating Mode

• UEFI Setup: Ensure Virtualization (VT-x/AMD-V) is enabled. (Default setting)

| () Power   | 🔊 Media 🚺  | Recording | Keyboard                        | • Mouse                       | S     | reen Mode                                                                                             |                                                                                                    |                     |                    |                      |                  |   |
|------------|------------|-----------|---------------------------------|-------------------------------|-------|----------------------------------------------------------------------------------------------------|----------------------------------------------------------------------------------------------------|---------------------|--------------------|----------------------|------------------|---|
| Provisioni | ing Mana   | iger      | ThinkSystem SI<br>MTM: 7D73CTO1 | <b>R630 V3</b><br>WW SN: J105 | 525W5 |                                                                                                    |                                                                                                    | ۲                   | \$                 | Ø                    | <b>1</b> 1       | L |
| 금 System   | n Summary  | ,         | UEFI Setup                      |                               |       |                                                                                                    |                                                                                                    |                     |                    |                      |                  |   |
| 📑 RAID S   | etup       |           | System Informa                  | ition                         |       | System Settings / Devices and L                                                                       | /O Ports                                                                                           |                     |                    |                      |                  |   |
| OS Inst    | allation   |           | System Settings                 |                               |       | Onboard SATA 1 Mode                                                                                   | AHCI                                                                                               |                     |                    | ~                    |                  | I |
| 🛕 Firmwa   | are Update |           | Date and Time                   |                               |       | Onboard SATA 2 Mode                                                                                   | AHCI                                                                                               |                     |                    | ~                    |                  |   |
| 🗎 UEFI Se  | etup       |           | Start Options                   |                               |       | Onboard SATA 3 Mode                                                                                   | AHCI                                                                                               |                     |                    | ~                    |                  |   |
| [ Cloning  | 3          |           | Boot Manager                    |                               |       | Active Video                                                                                          | Onboard Device                                                                                     |                     |                    | ~                    |                  |   |
| Diagno     | stics      |           | BMC Settings                    |                               |       | PCI 64-Bit Resource Allocation                                                                        | Auto                                                                                               |                     |                    | ~                    |                  |   |
| Effortle   | ess Reset  |           | System Event Lo                 | ogs                           |       | MM Config Base                                                                                        | Auto                                                                                               |                     |                    | ~                    |                  |   |
|            |            |           | User Security                   |                               |       | Intel® VT for Directed I/O (VT-d)                                                                     | Enabled                                                                                            |                     |                    | ~                    |                  | R |
|            |            |           |                                 |                               |       | DMA Control Opt-In Flag                                                                               | Disabled                                                                                           |                     |                    | ~                    |                  |   |
|            |            |           |                                 |                               |       | SRIOV                                                                                                 | Enabled                                                                                            |                     |                    | ~                    |                  |   |
|            |            |           | Save                            | Settings                      |       | Block SID                                                                                             | Enabled                                                                                            |                     |                    | ~                    |                  |   |
|            |            |           | Exit U                          | EFI Setup                     |       | Root Port Completion Timeout                                                                          | 260ms to 900ms                                                                                     |                     |                    | ~                    |                  |   |
| <u> </u>   |            |           |                                 |                               |       | Fnable / Disable Onboard Device                                                                       | (c)                                                                                                |                     |                    |                      |                  |   |
| ₩.<br>N    |            |           |                                 |                               |       | Enable / Disable Adapter Option F                                                                     | ROM Support                                                                                        |                     |                    |                      |                  |   |
| 🔡 User G   | uide       |           | Discar                          | d Settings                    |       | Set Option ROM Execution Order                                                                        |                                                                                                    |                     |                    |                      |                  |   |
| 🔡 Server   | Documenta  | ation     | Defaul                          | It Settings                   | -     | Context Help                                                                                          |                                                                                                    |                     |                    |                      |                  |   |
| 🔡 Tech Su  | upport     |           |                                 |                               |       | Enable/Disable Intel® Virtualizat<br>assignment to VMM through DM<br>total CPU thread counts over 25: | ion Technology for Directed I/O (VT-d)<br>IAR ACPI Tables. Note, this feature is n<br>5 on system. | by repo<br>ot allow | rting t<br>ed to b | he I/O d<br>e disabl | levice<br>led if |   |
| Figure 4   | LICEL      |           | otting                          |                               |       |                                                                                                    |                                                                                                    |                     |                    |                      |                  |   |

Figure 4. UEFI VT-d setting

#### **Software Requirements**

- Installation Media: Latest Proxmox VE ISO image
- Bootable USB Utility: Use Rufus or dd
   Or mount the ISO via XCC
- Web Browser Support: Chrome, Firefox, or Edge

#### **Networking and Access**

- Static IP address: For Proxmox VE management
- Hostname, DNS and gateway information
- Optional internet access for updates
- XClarity Controller (XCC): Static IP for remote access, provisioning and troubleshooting

# **Prepare installation Media**

#### **Option 1: Bootable USB**

- 1. Download Proxmox ISO.
- 2. Create bootable USB media using Rufus in Windows.

| Rufus 4.7.2231                                                                                 |                       | -                                                           |        | × |
|------------------------------------------------------------------------------------------------|-----------------------|-------------------------------------------------------------|--------|---|
| Drive Properties                                                                               |                       |                                                             |        |   |
| Device                                                                                         |                       | G →                                                         |        |   |
| Multiple Partitions (D:) (E:) [                                                                | [16 GB]               |                                                             |        |   |
| Boot selection                                                                                 |                       |                                                             |        |   |
| proxmox-ve_8.4-1.iso                                                                           |                       | $\sim$                                                      | SELECT | - |
| Partition scheme                                                                               |                       | Target system                                               |        |   |
| GPT                                                                                            |                       | UEFI (non CSM)                                              |        |   |
| <ul> <li>Show advanced drive pro</li> </ul>                                                    | operties              |                                                             |        |   |
| ormat Options                                                                                  |                       |                                                             |        |   |
| Volume label<br>16 GB<br>File system                                                           |                       | Cluster size                                                |        |   |
| Volume label<br>16 GB<br>File system<br>FAT32 (Default)                                        | ~                     | Cluster size<br>8192 bytes (Default)                        |        |   |
| Volume label<br>16 GB<br>File system<br>FAT32 (Default)<br>V Show advanced format of<br>Status | options               | Cluster size<br>8192 bytes (Default)                        |        | ~ |
| Volume label<br>16 GB<br>File system<br>FAT32 (Default)<br>Show advanced format of<br>Status   | options<br>Writing im | Cluster size<br>8192 bytes (Default)<br>age: 25.6%          |        | ~ |
| Volume label<br>16 GB<br>FAT32 (Default)<br>Show advanced format of<br>Status                  | options<br>Writing im | Cluster size<br>8192 bytes (Default)<br>age: 25.6%<br>START | CANCEI | - |

**Note:** Note: It's normal for Windows to not be able to access the USB drive letter after it completes.

3. Boot from USB via F12: One Time Boot Device

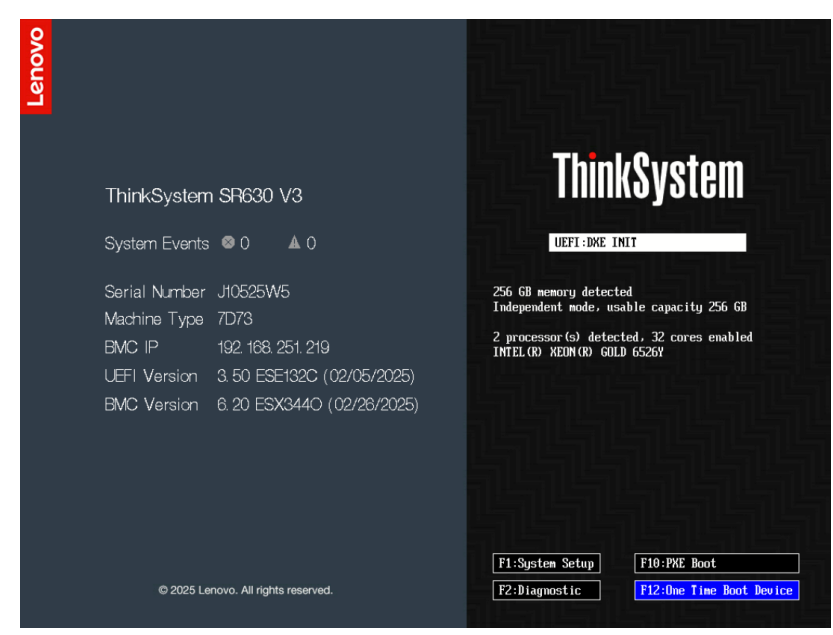

Figure 6. ThinkSystem UEFI Boot screen

Installing Proxmox VE on Lenovo ThinkSystem Servers

#### 4. Select the USB Boot device

| Legacy Mode       []         UEFI:       General Flash Disk 8.07 0/14/0         UEFI:       OnBoard (0/17/0) MTFDDAV960T6A-18C16A         03KH151D7003306LEN SATA PORT 6         UEFI:       Disk 8.07 0/14/0         UEFI:       Disk 8.07 0/14/0         UEFI:       Disk 8.07 0/14/0         UEFI:       Disk 8.07 0/14/0         UEFI:       Disk 9.07 0/14/0         UEFI:       Disk 9.07 0/14/0         UEFI:       Disk 9.07 0/14/0         UEFI:       SLOT 6 (17/0/0) PKE 1PV4         UEFI:       SLOT 6 (17/0/1) PKE 1PV4         UEFI:       SLOT 6 (17/0/1) PKE 1PV4         UEFI:       SLOT 6 (17/0/2) PKE 1PV4         UEFI:       SLOT 6 (17/0/2) PKE 1PV4         UEFI:       SLOT 6 (17/0/2) PKE 1PV4         UEFI:       SLOT 6 (17/0/2) PKE 1PV4         UEFI:       SLOT 6 (17/0/2) PKE 1PV4         UEFI:       SLOT 6 (17/0/2) PKE 1PV4         UEFI:       SLOT 6 (17/0/2) PKE 1PV4         Intel(R) Ethernet Network         Adapter EBI0-XXV-4 for OCP 3.0         UEFI:       SLOT 6 (17/0/2) PKE 1PV4         UEFI:       SLOT 6 (17/0/2) PKE 1PV4         UEFI:       SLOT 6 (17/0/2) PKE 1PV4         Intel(R) Ethernet Network <th></th> <th>Boot Devices (</th> <th>Manager</th> <th></th>                                                                                                    |                                 | Boot Devices (     | Manager |                                |
|----------------------------------------------------------------------------------------------------|---------------------------------|--------------------|---------|--------------------------------|
| Legacy Mode     []       UEFI:     Generic Flash Disk 8.07 0/14/0       UEFI:     OnBoard (0/17/0) MTEDDAV960TGA-1BC16A       03KH51D7B08306LEN SATA PORT 6       UEFI:     OnBoard (0/17/0) MTEDDAV960TGA-1BC16A       03KH51D7B08306LEN SATA PORT 7       UEFI:     SLD 6 (17/0/0) PXE IPV4       UEFI:     SLD 6 (17/0/0) PXE IPV4       Intel(R) Ethernet Network       Adapter E810-XXV-4 for OCP 3.0       UEFI:     SLD 6 (17/0/1) PXE IPV4       Intel(R) Ethernet Network       Adapter E810-XXV-4 for OCP 3.0       UEFI:     SLD 6 (17/0/2) PXE IPV4       Intel(R) Ethernet Network       Adapter E810-XXV-4 for OCP 3.0       UEFI:     SLD 6 (17/0/2) PXE IPV4       Intel(R) Ethernet Network       Adapter E810-XXV-4 for OCP 3.0       UEFI:     SLD 6 (17/0/2) PXE IPV4       Intel(R) Ethernet Network       Adapter E810-XXV-4 for OCP 3.0       UEFI:     SLD 6 (17/0/2) PXE IPV4       Intel(R) Ethernet Network       Adapter E810-XXV-4 for OCP 3.0       UEFI:     SLD 6 (17/0/2) PXE IPV4       Intel(R) Ethernet Network       Adapter E810-XXV-4 for OCP 3.0                                                                                                    |                                 |                    |         |                                |
| UEFI: OnBoard (0/17/0) MTFDDRV960TGA-18C16A<br>OKHI51D7808306LEN SATA FORT 6<br>UEFI: OnBoard (0/17/0) MTFDDRV960TGA-18C16A<br>OKHI51D7808306LEN SATA FORT 7<br>UEFI: D. OnBoard (0/17/0) MKF DV6 Intel(R) Ethernet Network<br>Adapter E810-XXV-4 for OCP 3.0<br>UEFI: SLOT 6 (17/0/1) PXE IPV4 Intel(R) Ethernet Network<br>Adapter E810-XXV-4 for OCP 3.0<br>UEFI: SLOT 6 (17/0/1) PXE IPV4 Intel(R) Ethernet Network<br>Adapter E810-XXV-4 for OCP 3.0<br>UEFI: SLOT 6 (17/0/1) PXE IPV4 Intel(R) Ethernet Network<br>Adapter E810-XXV-4 for OCP 3.0<br>UEFI: SLOT 6 (17/0/1) PXE IPV4 Intel(R) Ethernet Network<br>Adapter E810-XXV-4 for OCP 3.0<br>UEFI: SLOT 6 (17/0/2) PXE IPV4 Intel(R) Ethernet Network<br>Adapter E810-XXV-4 for OCP 3.0<br>UEFI: SLOT 6 (17/0/2) PXE IPV4 Intel(R) Ethernet Network<br>Adapter E810-XXV-4 for OCP 3.0<br>UEFI: SLOT 6 (17/0/2) PXE IPV4 Intel(R) Ethernet Network<br>Adapter E810-XXV-4 for OCP 3.0<br>UEFI: SLOT 6 (17/0/2) PXE IPV4 Intel(R) Ethernet Network<br>Adapter E810-XXV-4 for OCP 3.0<br>UEFI: SLOT 6 (17/0/2) PXE IPV4 Intel(R) Ethernet Network<br>Adapter E810-XXV-4 for OCP 3.0<br>UEFI: SLOT 6 (17/0/2) PXE IPV4 Intel(R) Ethernet Network<br>Adapter E810-XXV-4 for OCP 3.0                                                                                                    | Legacy Mode                     |                    |         | 1                              |
| UEFI: OnBoard (0/17/0) MTFDDAV960T6A-18C16A<br>OSKH151D7B08306LEN SATA PORT 6<br>UEFI: OnBoard (0/17/0) MTFDDAV960T6A-18C16A<br>OSKH151D7B08306LEN SATA PORT 7<br>UEFI: SLOT 6 (17/0/0) PXE IPV4 Intel(R) Ethernet Network<br>Adapter E810-XXV-4 for OCP 3.0<br>UEFI: SLOT 6 (17/0/1) PXE IPV4 Intel(R) Ethernet Network<br>Adapter E810-XXV-4 for OCP 3.0<br>UEFI: SLOT 6 (17/0/1) PXE IPV4 Intel(R) Ethernet Network<br>Adapter E810-XXV-4 for OCP 3.0<br>UEFI: SLOT 6 (17/0/1) PXE IPV4 Intel(R) Ethernet Network<br>Adapter E810-XXV-4 for OCP 3.0<br>UEFI: SLOT 6 (17/0/2) PXE IPV4 Intel(R) Ethernet Network<br>Adapter E810-XXV-4 for OCP 3.0<br>UEFI: SLOT 6 (17/0/2) PXE IPV4 Intel(R) Ethernet Network<br>Adapter E810-XXV-4 for OCP 3.0<br>UEFI: SLOT 6 (17/0/2) PXE IPV4 Intel(R) Ethernet Network<br>Adapter E810-XXV-4 for OCP 3.0<br>UEFI: SLOT 6 (17/0/2) PXE IPV4 Intel(R) Ethernet Network<br>Adapter E810-XXV-4 for OCP 3.0<br>UEFI: SLOT 6 (17/0/2) PXE IPV4 Intel(R) Ethernet Network<br>Adapter E810-XXV-4 for OCP 3.0<br>UEFI: SLOT 6 (17/0/2) PXE IPV4 Intel(R) Ethernet Network<br>Adapter E810-XXV-4 for OCP 3.0<br>UEFI: SLOT 6 (17/0/2) PXE IPV4 Intel(R) Ethernet Network<br>Adapter E810-XXV-4 for OCP 3.0<br>UEFI: SLOT 6 (17/0/2) PXE IPV4 Intel(R) Ethernet Network<br>Adapter E810-XXV-4 for OCP 3.0<br>UEFI: SLOT 6 (17/0/2) PXE IPV4 Intel(R) Ethernet Network<br>Adapter E810-XXV-4 for OCP 3.0<br>UEFI: SLOT 6 (17/0/2) PXE IPV4 Intel(R) Ethernet Network<br>Adapter E810-XXV-4 for OCP 3.0<br>UEFI: SLOT 6 (17/0/2) PXE IPV4 Intel(R) Ethernet Network<br>Adapter E810-XXV-4 for OCP 3.0<br>UEFI: SLOT 6 (17/0/2) PXE IPV4 Intel(R) Ethernet Network<br>Adapter E810-XXV-4 for OCP 3.0<br>UEFI: SLOT 6 (17/0/2) PXE IPV4 Intel(R) Ethernet Network<br>Adapter E810-XXV-4 for OCP 3.0<br>VEFI: SLOT 6 (17/0/2) PXE IPV4 Intel(R) Ethernet Network<br>Adapter E810-XXV-4 for OCP 3.0<br>VEFI: SLOT 6 (17/0/2) PXE IPV4 Intel(R) Ethernet Network<br>Adapter E810-XXV-4 for OCP 3.0<br>VEFI: SLOT 6 (17/0/2) PXE IPV4 Intel(R) Ethernet Network<br>Adapter E810-XXV-4 for OCP 3.0<br>VEFI: SLOT 6 (17/0/2) PXE IPV4 Intel(R) Ethernet Network<br>Adapter E810-XXV-4 for OCP 3.0<br>VE | UEFI: Generic Flash Disk 8.07 0 | /14/0              |         |                                |
| oSKHISID7B08306LEN SATA PORT 6<br>UEFI: onBoard (0/17/0) MTFDDRAY5GTSA-1BC16A<br>OSKHISID7B08306LEN SATA PORT 7<br>UEFI: SLOT 6 (17/0/0) PXE IPV6 Intel(R) Ethernet Network<br>Adapter E8I0-XXV-4 for OCP 3.0<br>UEFI: SLOT 6 (17/0/1) PXE IPV6 Intel(R) Ethernet Network<br>Adapter E8I0-XXV-4 for OCP 3.0<br>UEFI: SLOT 6 (17/0/1) PXE IPV6 Intel(R) Ethernet Network<br>Adapter E8I0-XXV-4 for OCP 3.0<br>UEFI: SLOT 6 (17/0/2) PXE IPV6 Intel(R) Ethernet Network<br>Adapter E8I0-XXV-4 for OCP 3.0<br>UEFI: SLOT 6 (17/0/2) PXE IPV6 Intel(R) Ethernet Network<br>Adapter E8I0-XXV-4 for OCP 3.0<br>UEFI: SLOT 6 (17/0/2) PXE IPV6 Intel(R) Ethernet Network<br>Adapter E8I0-XXV-4 for OCP 3.0<br>UEFI: SLOT 6 (17/0/2) PXE IPV4 Intel(R) Ethernet Network<br>Adapter E8I0-XXV-4 for OCP 3.0<br>UEFI: SLOT 6 (17/0/2) PXE IPV4 Intel(R) Ethernet Network<br>Adapter E8I0-XXV-4 for OCP 3.0<br>UEFI: SLOT 6 (17/0/2) PXE IPV4 Intel(R) Ethernet Network<br>Adapter E8I0-XXV-4 for OCP 3.0<br>UEFI: SLOT 6 (17/0/2) PXE IPV4 Intel(R) Ethernet Network<br>Adapter E8I0-XXV-4 for OCP 3.0<br>UEFI: SLOT 6 (17/0/2) PXE IPV4 Intel(R) Ethernet Network<br>Adapter E8I0-XXV-4 for OCP 3.0<br>UEFI: SLOT 6 (17/0/2) PXE IPV4 Intel(R) Ethernet Network<br>Adapter E8I0-XXV-4 for OCP 3.0<br>UEFI: SLOT 6 (17/0/2) PXE IPV4 Intel(R) Ethernet Network<br>Adapter E8I0-XXV-4 for OCP 3.0<br>UEFI: SLOT 6 (17/0/2) PXE IPV4 Intel(R) Ethernet Network<br>Adapter E8I0-XXV-4 for OCP 3.0<br>UEFI: SLOT 6 (17/0/2) PXE IPV4 Intel(R) Ethernet Network<br>Adapter E8I0-XXV-4 for OCP 3.0<br>UEFI: SLOT 6 (17/0/2) PXE IPV4 Intel(R) Ethernet Network<br>Adapter E8I0-XXV-4 for OCP 3.0<br>UEFI: SLOT 6 (17/0/2) PXE IPV4 Intel(R) Ethernet Network<br>Adapter E8I0-XXV-4 for OCP 3.0<br>UEFI: SLOT 6 (17/0/2) PXE IPV4 Intel(R) Ethernet Network<br>Adapter E8I0-XXV-4 for OCP 3.0<br>V                                                                                                    | UEFI: OnBoard (0/17/0) MTFDDAV9 | 60TGA-1BC16A       |         |                                |
| UEF1: SLOT 6 (17/0/) MTEDDAV960T6A-18C16A<br>OKHISLSTD08096LEN SATA PORT 7<br>UEF1: SLOT 6 (17/0/0) PXE IPV6 Intel(R) Ethernet Network<br>Adapter E810-XXV-4 for OCP 3.0<br>UEF1: SLOT 6 (17/0/1) PXE IPV6 Intel(R) Ethernet Network<br>Adapter E810-XXV-4 for OCP 3.0<br>UEF1: SLOT 6 (17/0/1) PXE IPV6 Intel(R) Ethernet Network<br>Adapter E810-XXV-4 for OCP 3.0<br>UEF1: SLOT 6 (17/0/2) PXE IPV6 Intel(R) Ethernet Network<br>Adapter E810-XXV-4 for OCP 3.0<br>UEF1: SLOT 6 (17/0/2) PXE IPV6 Intel(R) Ethernet Network<br>Adapter E810-XXV-4 for OCP 3.0<br>UEF1: SLOT 6 (17/0/2) PXE IPV6 Intel(R) Ethernet Network<br>Adapter E810-XXV-4 for OCP 3.0<br>UEF1: SLOT 6 (17/0/2) PXE IPV4 Intel(R) Ethernet Network<br>Adapter E810-XXV-4 for OCP 3.0<br>UFF1: SLOT 6 (17/0/2) PXE IPV4 Intel(R) Ethernet Network<br>Adapter E810-XXV-4 for OCP 3.0<br>TAL=Move Highlight <a href="mailto:kenter">(Enter)=Select Entry</a> <a href="mailto:kenter">(ESC&gt;=Exit Setup Utility</a>                                                                                                    | 03KH151D7B08306LEN SATA PORT 6  |                    |         |                                |
| UEFI:       SLOT 6 (17/00/D PXE [Pv4]       Intel(R) Ethernet Network         Adgater E810-XXV-4 for OCP 3.0       Intel(R) Ethernet Network         UEFI:       SLOT 6 (17/00/D) PXE [Pv4]       Intel(R) Ethernet Network         Adgater E810-XXV-4 for OCP 3.0       Intel(R) Ethernet Network         VEFI:       SLOT 6 (17/00/D PXE [Pv4]       Intel(R) Ethernet Network         Adgater E810-XXV-4 for OCP 3.0       Intel(R) Ethernet Network         VEFI:       SLOT 6 (17/00/D PXE [Pv4]       Intel(R) Ethernet Network         Adgater E810-XXV-4 for OCP 3.0       Intel(R) Ethernet Network         Adgater E810-XXV-4 for OCP 3.0       Intel(R) Ethernet Network         Adgater E810-XXV-4 for OCP 3.0       Intel(R) Ethernet Network         Adgater E810-XXV-4 for OCP 3.0       Intel(R) Ethernet Network         Adgater E810-XXV-4 for OCP 3.0       Intel(R) Ethernet Network         Adgater E810-XXV-4 for OCP 3.0       Intel(R) Ethernet Network         Adgater E810-XXV-4 for OCP 3.0       Intel(R) Ethernet Network         Adgater E810-XXV-4 for OCP 3.0       Intel(R) Ethernet Network         IF1:=Move Highlight <enter> <enter>       Select Entry       <estit setup="" td="" utility<=""></estit></enter></enter>                                                                                                    | UEFI: OnBoard (0/17/0) MTFDDAV9 | 60TGA-1BC16A       |         |                                |
| UEF1:       SLUI 6 (17/0/0) PXE 1PV6       Intel(R) Ethernet Network         Adgater EB10-XXV-4 for OCP 3.0       UEF1:       SLOI 6 (17/0/1) PXE 1PV6         UEF1:       SLOI 6 (17/0/1) PXE 1PV6       Intel(R) Ethernet Network         Adgater EB10-XXV-4 for OCP 3.0       UEF1:       SLOI 6 (17/0/2) PXE 1PV6         UEF1:       SLOI 6 (17/0/2) PXE 1PV6       Intel(R) Ethernet Network         Adgater EB10-XXV-4 for OCP 3.0       UEF1:       SLOI 6 (17/0/2) PXE 1PV6         UEF1:       SLOI 6 (17/0/2) PXE 1PV6       Intel(R) Ethernet Network         Adgater EB10-XXV-4 for OCP 3.0       UEF1:       SLOI 6 (17/0/2) PXE 1PV4         UEF1:       SLOI 6 (17/0/2) PXE 1PV4       Intel(R) Ethernet Network         Adgater EB10-XXV-4 for OCP 3.0       UEF1:       SLOI 6 (17/0/2) PXE 1PV4         UEF1:       SLOI 6 (17/0/2) PXE 1PV4       Intel(R) Ethernet Network         Adgater EB10-XXV-4 for OCP 3.0       UEF1:       SLOI 6 (17/0/2) PXE 1PV4         V       Intel(R) Ethernet Network       VEF1:         Adgater EB10-XXV-4 for OCP 3.0       VEF1:       VEF1:         V       Intel(R) Ethernet Network       VEF1:         V       VEF1:       VEF1:       VEF1:         VEF1:       VEF1:       VEF1:       VEF1:         VEF1:       VEF1: </td <td>03KH151D7B08306LEN SATA PURT 7</td> <td>F-1-1(F) F-1</td> <td>N - 1 1</td> <td></td>                                                                                                    | 03KH151D7B08306LEN SATA PURT 7  | F-1-1(F) F-1       | N - 1 1 |                                |
| Hodgler Eb10-XXV-4 for ODF 3.0         UEFI: SLOT 6 (17/0/0) PKE IPV4 Intel(R) Ethernet Network         Adagter EB10-XXV-4 for ODP 3.0         UEFI: SLOT 6 (17/0/1) PKE IPV6 Intel(R) Ethernet Network         Adagter EB10-XXV-4 for ODP 3.0         UEFI: SLOT 6 (17/0/1) PKE IPV6 Intel(R) Ethernet Network         Adagter EB10-XXV-4 for ODP 3.0         UEFI: SLOT 6 (17/0/2) PKE IPV6 Intel(R) Ethernet Network         Adagter EB10-XXV-4 for ODP 3.0         UEFI: SLOT 6 (17/0/2) PKE IPV6 Intel(R) Ethernet Network         Adagter EB10-XXV-4 for ODP 3.0         UEFI: SLOT 6 (17/0/2) PKE IPV4 Intel(R) Ethernet Network         Adapter EB10-XXV-4 for ODP 3.0         UEFI: SLOT 6 (17/0/2) PKE IPV4 Intel(R) Ethernet Network         Adapter EB10-XXV-4 for ODP 3.0         UFFI: SLOT 6 (17/0/2) PKE IPV4 Intel(R) Ethernet Network         Adapter EB10-XXV-4 for ODP 3.0         VFI:         Adapter EB10-XXV-4 for ODP 3.0         V         *                                                                                                    | UEFI: SLUI 6 (17/070) PXE IPV6  | Intel(R) Ethernet  | Network |                                |
| Adapter EBI0-XXV-4 for OCP 3.0         UEFI:       SLOT 6 (17/0/1) PXE IPV4         Intel(R)       Ethernet Network         Adapter EBI0-XXV-4 for OCP 3.0         UEFI:       SLOT 6 (17/0/1) PXE IPV4         Intel(R)       Ethernet Network         Adapter EBI0-XXV-4 for OCP 3.0         UEFI:       SLOT 6 (17/0/2) PXE IPV4         Intel(R)       Ethernet Network         Adapter EBI0-XXV-4 for OCP 3.0         UEFI:       SLOT 6 (17/0/2) PXE IPV4         Intel(R)       Ethernet Network         Adapter EBI0-XXV-4 for OCP 3.0         UEFI:       SLOT 6 (17/0/2) PXE IPV4         Intel(R)       Ethernet Network         Adapter EBI0-XXV-4 for OCP 3.0       Intel(R)         UEFI:       SLOT 6 (17/0/2) PXE IPV4         Intel(R)       Ethernet Network         Adapter EBI0-XXV-4 for OCP 3.0       Intel(R)         #Intel(R)       Ethernet Network         Adapter EBI0-XXV-4 for OCP 3.0       Intel(R)         #Intel(R)       Ethernet Network         Intel(R)       Ethernet Network         Adapter EBI0-XXV-4 for OCP 3.0       Intel(R)         #Intel(R)       Ethernet Network         Intel(R)       Ethernet Network         Intel(R)       Et                                                                                                    | Huapter E810-XXV-4 TUP UCF 3.0  | Totol(D) Ethoppot  | Network |                                |
| MuBFLE EDIO-XXV-4 for DCP 3.0         UEFI: SLOT 6 (17/0/1) PXE IPV6 Intel(R) Ethernet Network         Adapter EBIO-XXV-4 for DCP 3.0         UEFI: SLOT 6 (17/0/2) PXE IPV4 Intel(R) Ethernet Network         Adapter EBIO-XXV-4 for OCP 3.0         UEFI: SLOT 6 (17/0/2) PXE IPV4 Intel(R) Ethernet Network         Adapter EBIO-XXV-4 for OCP 3.0         UEFI: SLOT 6 (17/0/2) PXE IPV4 Intel(R) Ethernet Network         Adapter EBIO-XXV-4 for OCP 3.0         VEFI: SLOT 6 (17/0/2) PXE IPV4 Intel(R) Ethernet Network         Adapter EBIO-XXV-4 for OCP 3.0         V         11=Move Highlight <enter>=Select Entry</enter>                                                                                                    | Adapter E810-VVV-4 for DCR 3.0  | Inter(K) Ethernet  | Network |                                |
| Adapter EB10-XXV-4 for OCP 3.0<br>UEF1: SLOT 6 (17/0/1) PXE IPV4 Intel(R) Ethernet Network<br>Adapter EB10-XXV-4 for OCP 3.0<br>UEF1: SLOT 6 (17/0/2) PXE IPV6 Intel(R) Ethernet Network<br>Adapter EB10-XXV-4 for OCP 3.0<br>UEF1: SLOT 6 (17/0/2) PXE IPV4 Intel(R) Ethernet Network<br>Adapter EB10-XXV-4 for OCP 3.0<br>11=Move Highlight <pre></pre>                                                                                                    | ILEET: SLOT 6 (17/0/1) PXE TPv6 | Intel(R) Ethernet  | Network |                                |
| UEFI: SLOT 6 (17/0/1) PXE IPv4 Intel(R) Ethernet Network<br>Adapter E810-XXV-4 for OCP 3.0<br>UEFI: SLOT 6 (17/0/2) PXE IPv6 Intel(R) Ethernet Network<br>Adapter E810-XXV-4 for OCP 3.0<br>UEFI: SLOT 6 (17/0/2) PXE IPv4 Intel(R) Ethernet Network<br>Adapter E810-XXV-4 for OCP 3.0<br>T1=Move Highlight <enter>=Select Entry <esc>=Exit Setup Utility</esc></enter>                                                                                                    | Adanter E810-XXV-4 for DCP 3.0  | Inter(it) Ethernet | Network |                                |
| Adapter E810-XXV-4 for OCP 3.0<br>UEFI: SLOT 6 (17/0/2) PXE IPv6 Intel(R) Ethernet Network<br>Adapter E810-XXV-4 for OCP 3.0<br>UEFI: SLOT 6 (17/0/2) PXE IPv4 Intel(R) Ethernet Network<br>Adapter E810-XXV-4 for OCP 3.0<br>T1=Move Highlight <enter>=Select Entry ESC&gt;=Exit Setup Utility</enter>                                                                                                    | IFFT: SLOT 6 (17/0/1) PXF TPv4  | Intel(R) Ethernet  | Network |                                |
| UEFI: SLOT 6 (17/0/2) PXE IPv6 Intel(R) Ethernet Network<br>Adapter E810-XXV-4 for OCP 3.0<br>UEFI: SLOT 6 (17/0/2) PXE IPv4 Intel(R) Ethernet Network<br>Adapter E810-XXV-4 for OCP 3.0<br>T<br>I=Move Highlight <enter>=Select Entry <esc>=Exit Setup Utility</esc></enter>                                                                                                    | Adapter E810–XXV–4 for OCP 3.0  |                    |         |                                |
| Adapter EB10-XXX-4 for OCP 3.0<br>UEFI: SLOT 6 (17/0/2) PXE IPV4 Intel(R) Ethernet Network<br>Adapter EB10-XXX-4 for OCP 3.0<br>T4=Move Highlight <enter>=Select Entry <esc>=Exit Setup Utility</esc></enter>                                                                                                    | UEFI: SLOT 6 (17/0/2) PXE IPv6  | Intel(R) Ethernet  | Network |                                |
| UEFI: SLOT 6 (17/0/2) PXE IPV4 Intel(R) Ethernet Network<br>Adapter E810-XXV-4 for OCP 3.0<br>Il=Move Highlight <enter>=Select Entry <esc>=Exit Setup Utility</esc></enter>                                                                                                    | Adapter E810–XXV–4 for OCP 3.0  |                    |         |                                |
| Adapter E810-XXV-4 for DCP 3.0                                                                                                    | UEFI: SLOT 6 (17/0/2) PXE IPv4  | Intel(R) Ethernet  | Network |                                |
| Ti=Hove Highlight ≪Enter>=Select Entry ≪ESC>=Exit Setup Utility                                                                                                    | Adapter E810–XXV–4 for OCP 3.0  |                    |         |                                |
| ti≕Move Highlight <enter>=Select Entry <esc>=Exit Setup Utility</esc></enter>                                                                                                    |                                 |                    |         | •                              |
| t∔=Move Highlight <enter>=Select Entry <esc>=Exit Setup Utility</esc></enter>                                                                                                    |                                 |                    |         |                                |
| tl=Move Highlight <enter>=Select Entry <esc>=Exit Setup Utility</esc></enter>                                                                                                    |                                 |                    |         |                                |
|                                                                                                    | †↓=Move Highlight               |                    | Entry   | <esc>=Exit Setup Utility</esc> |
|                                                                                                    |                                 |                    |         |                                |

Figure 7. ThinkSystem UEFI Boot Devices Manager

#### **Option 2: XCC Boot via Virtual Media**

Log into the XCC via web browser at the configured IP. If a static IP has not been defined, the XCC will
use a DHCP assigned address. If no DHCP server is present, the default XCC IP will be 192.168.70.100
and the login defaults will be USERID/PASSW0RD

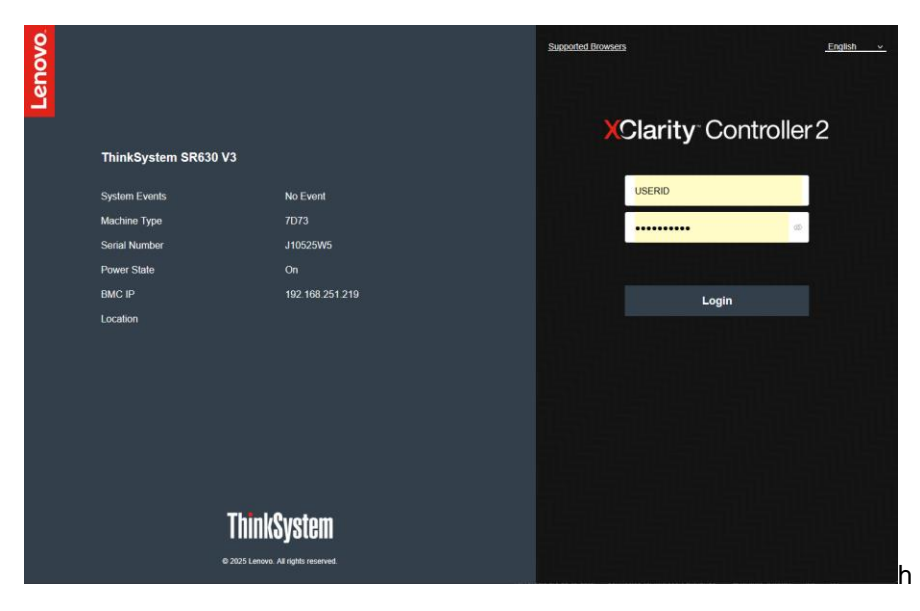

Figure 8. XClarity Controller login interface

#### 2. Launch Remote Console.

| XClarity Controller 2 <  | U ! ThinkSyst                 | tem SR630 V3 System Name:                               |   | Service Log      |                     | :59 PM         |    |
|--------------------------|-------------------------------|---------------------------------------------------------|---|------------------|---------------------|----------------|----|
| A Home                   | Remote Console I              | Remote Console Settings                                 | × |                  |                     |                | 0  |
| Events                   |                               | Select the access mode:                                 |   |                  |                     |                |    |
| E Inventory              |                               | Single User Mode                                        |   |                  |                     |                |    |
| utilization              |                               | O Multi User Mode (Max 6 users)                         |   |                  |                     |                |    |
| 2 Remote Console         | _                             | Advanced Settings                                       |   |                  |                     |                |    |
| 🚖 Firmware Update        | Remote Console .              | Allow others to request to disconnect my remote session |   |                  | Disabled            | 1              | 0  |
| 🖯 Storage 🗸 🗸            | Mount Local Medi              | No response time interval: 1 hour $\lor$                |   |                  |                     |                |    |
| 🗂 Server Configuration ~ |                               | Record latest 3 boot videos                             |   |                  |                     |                |    |
|                          | ISO or IMG t<br>as virtual me | Record latest 3 crash videos                            |   | ich the Remote C | onsole window to mo | unt local file | 15 |
| BMC Configuration ~      |                               | OS failure screen capture with HW error                 |   |                  |                     |                |    |
| III Neighbor Group 🗸     | Total 0 virtual mec           | Launch Remote Console Cancel                            | _ |                  |                     |                |    |

Figure 9. XClarity Controller Remote Control launch

- 3. In the remote console click 'Media'.
- 4. Click 'Activate' to enable the remote media mount.
- 5. Select Browse to select the downloaded Proxmox ISO image.

| ount Media file from the Client                                                                                                    | t Browser: 0 mounted                                                                                                    | +          |
|----------------------------------------------------------------------------------------------------|----------------------------------------------------------------------------------------------------|------------|
| unt an ISO or IMG image file from the<br>te: The client session must remain ac                                                             | e client browser to the host as a DVD or USB drive. This function is accessed in the Remote Control window under the Media Menu,<br>the as long as the mounted media is in use. |            |
| ISO Image V                                                                                                    | Browse No file selected.                                                                                                    | 亩          |
| Mount all local media                                                                                                    | -                                                                                                    | Deactivate |
|                                                                                                    |                                                                                                    |            |
| ount Media File from Network:                                                                                                    | : 0 mounted                                                                                                    | +          |
| ount Media File from Network:<br>unt an ISO or IMO image file from a t<br>ie: The mounted media will be unnou                              | : O mounted<br>If e server to the host as a DVD or USB drive.<br>unted when client session is closed.                                                                           | +          |
| Dunt Media File from Network:<br>unt an ISO or IMG image file from a t<br>ie: The mounted media will be unmot<br>CIFS V Input U            | : 0 mounted<br>If e server to the host as a DVD or USB drive.<br>unted when client session is closed.<br>JRL IRL Read-only                                                      | +          |
| ount Media File from Network:<br>unt an ISO or IMO image file from a 1<br>ite: The mounted media will be unnow<br>CIFS V Input U<br>User N | S mounted      He server to the host as a DVD or USB drive: unted when client session is closed.      IRL     Password:     Password:                                           | +          |

Figure 10. Mount Virtual Media

#### 6. Click 'Mount all local media'

Mount Virtual Media

| unt Media file from the                                       | Client Browse                             | : 1 mounted                                                           |                         |                           |                                    |            |
|---------------------------------------------------------------|-------------------------------------------|-----------------------------------------------------------------------|-------------------------|---------------------------|------------------------------------|------------|
| ant an ISO or IMG image file<br>e: The client session must re | from the client bro<br>nain active as lon | wser to the host as a DVD or USB<br>g as the mounted media is in use. | drive. This function is | accessed in the Remote Co | ontrol window under the Media Menu |            |
| [ISO Image]                                                   | oproximax-ve_                             | 8.4-1.iso                                                             |                         |                           |                                    | Unmount    |
|                                                               |                                           |                                                                       |                         |                           |                                    | Deactivate |
| unt Media File from Net                                       | work: 0 mount                             | ed                                                                    |                         |                           |                                    | +          |
| ant an ISO or IMG image file<br>e: The mounted media will be  | from a file server to<br>unmounted when   | o the host as a DVD or USB drive.<br>client session is closed.        |                         |                           | 29                                 |            |
| CIFS V                                                        | Input URL                                 |                                                                       |                         |                           | Read-only                          | 亩          |
|                                                               | User Name:                                |                                                                       | Password:               |                           |                                    |            |
|                                                               |                                           |                                                                       |                         |                           |                                    |            |

Figure 11. Mounted virtual media

7. Return to the Remote Control session and Power on the server

![](_page_8_Picture_5.jpeg)

Figure 12. Remote Control Power menu

8. Wait for the prompt at the bottom right of the screen and press F12 for 'One Time Boot Device'

![](_page_8_Picture_8.jpeg)

Figure 13. UEFI POST Screen

9. Select the 'XCC Virtual Media' to boot from the virtual CD/DVD.

| 📀 Media       | Recording    | 🖼 Keyboard                       | • Mouse                | Screen Mod    | •        |                                           |
|---------------|--------------|----------------------------------|------------------------|---------------|----------|-------------------------------------------|
|               |              |                                  |                        |               |          |                                           |
|               |              |                                  |                        |               |          |                                           |
|               |              |                                  |                        | Post Davisor  | Manadon  |                                           |
|               |              |                                  |                        | JUUT DEVICES  | nailagei |                                           |
| Lega          | cy Mode      |                                  |                        |               |          | <b>±</b>                                  |
| Linu          | × Boot Manag | er                               |                        |               |          |                                           |
| Linu          | x Boot Manag | er                               |                        |               |          |                                           |
| UEFI          | : XCC Virt   | ual Media 0399<br>(0/17/0) MTEDI | 9 0/14/0<br>DAV960TBA- | -180166       |          |                                           |
| 03KH          | 151D7B08306L | EN SATA PORT 6                   | 5                      | 1001011       |          |                                           |
| UEFI          | : OnBoard    | (0/17/0) MTFDE                   | DAV960TGA-             | -1BC16A       |          |                                           |
| 03KH          | 151D7B08306L | EN SATA PORT                     | 7<br>Ruć Totel         | (P) Ethennet  | Network  |                                           |
| Adap          | ter E810-XXV | -4 for OCP 3.0                   | )                      |               | NECTOR   |                                           |
| UEFI          | : SLOT 6 (   | 17/0/0) PXE IF                   | Pv4 Intel              | L(R) Ethernet | Network  |                                           |
| Adap          | ter E810-XXV | -4 for OCP 3.0                   | )<br>Not Tetal         |               |          |                                           |
| Adap          | ter E810-XXV | -4 for OCP 3.0                   | o nte:                 | L(R) Ethernet | Network  |                                           |
| UEFI          | : SLOT 6 (   | 17/0/1) PXE IF                   | Pv4 Intel              | L(R) Ethernet | Network  |                                           |
| Adap          | ter E810-XXV | -4 for OCP 3.0                   | )<br>)                 |               |          |                                           |
| UEF I<br>Adan | ter E810-XXV | 17/0/2) PXE IN<br>-4 for OCP 3.( | °V6 Inte.<br>N         | L(R) Ethernet | Network  |                                           |
| marage        |              |                                  |                        |               |          |                                           |
|               |              |                                  |                        |               |          |                                           |
| t1=           | Move Highlig |                                  | <                      | Enter>=Select | Entry    | <pre><fsc>=Exit Setup Utility</fsc></pre> |
|               |              |                                  |                        |               |          |                                           |
|               |              |                                  |                        |               |          |                                           |
|               |              |                                  |                        |               |          |                                           |
|               |              |                                  |                        |               |          |                                           |
|               |              |                                  |                        |               |          |                                           |

Figure 14 ThinkSystem UEFI Boot Devices Manager

# **Proxmox VE Installation**

1. Select 'Install Proxmox VE (Graphical)'

![](_page_9_Picture_5.jpeg)

![](_page_9_Picture_6.jpeg)

Install Proxmox VE (Graphical) Install Proxmox VE (Terminal UI) Install Proxmox VE (Terminal UI, Serial Console) Advanced Options

enter: select, arrow keys: navigate, e: edit entry, esc: back

2. Accept the End User License Agreement (EULA)

![](_page_10_Picture_1.jpeg)

3. Select your Target installation media and click Options to configure your ZFS RAID

![](_page_10_Picture_3.jpeg)

4. At this time, although there are additional drives, we will only setup the 2 boot drives and form a RAID1 mirror through ZFS for the Proxmox installation.

| XPROX                                                                           |                                                                                                    |
|---------------------------------------------------------------------------------|----------------------------------------------------------------------------------------------------|
| Proxe                                                                           | Filesystem zfs (RAID1)                                                                               |
| The Proxmox Installer aut<br>partitions your hard disk. It in                   | Disk Setup Advanced Options                                                                          |
| packages and makes the syst<br>the hard disk. All existing par<br>will be lost. | Harddisk 0 /dev/sda (894.25GiB, MTFDDAV960TGA-1B)  Harddisk 1 /dev/sdb (894.25GiB, MTFDDAV960TGA-1B) |
| installation.                                                                   | Harddisk 2 do not use  Harddisk 3 do not use                                                         |
|                                                                                 | Harddisk 4 do not use  Harddisk 5 do not use                                                         |
|                                                                                 | Harddisk 6 do not use                                                                                |
|                                                                                 | Deselect All                                                                                         |
| Abort                                                                           | OK Previous Next                                                                                     |

5. Under Advanced options, the defaults are acceptable unless you have a constrained RAM server. As shown below, the ZFS ARC cache is 16GB. If you have 32GB or lower RAM, consider reducing the cache to 4096 MB or 8192 MB to allow more memory for running your Proxmox server.

| XPROX                                                                                                    | MO                                                                      |                                                                   | arddis | k options                                 | Proxi            | mox<br>■■                                                                                                    | VE Installer                                          |
|----------------------------------------------------------------------------------------------------|-------------------------------------------------------------------------|-------------------------------------------------------------------|--------|-------------------------------------------|------------------|----------------------------------------------------------------------------------------------------|-------------------------------------------------------|
| Proxn<br>The Proxmox Installer aut<br>partitions your hard disk. It in<br>packages and makes the syst<br>the hard disk. All existing par<br>will be lost.<br>Press the Next button to cont<br>installation. | Note: ZFS is not<br>details see the c<br>compress<br>checksum<br>conjes | ilesysten<br>compatil<br>document<br>iisk Setup<br>12<br>on<br>on | n zf   | is (RAID)<br>th hardw<br>Advanc<br>+<br>• | 1)<br>ed Options | The second second secon | target<br>ed for the<br>d data will<br>n<br>ures your |
|                                                                                                    | ARC max size                                                            | 16384<br>894.0                                                    | -      | · + '                                     | мів<br>GB        |                                                                                                    | h the<br>b browser.                                   |
| Abort                                                                                                    |                                                                         |                                                                   |        |                                           |                  | ок                                                                                                    | Previous Next                                         |

6. Click OK to return to the installation screen and click Next to continue.

![](_page_12_Picture_1.jpeg)

7. Set your location, Time Zone and Keyboard Layout settings.

| × PROXMO                                                                                                    | Proxmox VE Installer                                                                                                    |
|----------------------------------------------------------------------------------------------------|----------------------------------------------------------------------------------------------------|
| Location and Ti                                                                                                    | ime Zone selection                                                                                                    |
| The Proxmox Installer automatically makes<br>location-based optimizations, like choosing the<br>nearest mirror to download files from. Also<br>make sure to select the correct time zone and<br>keyboard layout.<br>Press the Next button to continue the<br>installation. | <ul> <li>Country: The selected country is used to choose nearby mirror servers. This will speed up downloads and make updates more reliable.</li> <li>Time Zone: Automatically adjust daylight saving time.</li> <li>Keyboard Layout: Choose your keyboard layout.</li> </ul> |
| Country                                                                                                    | Canada                                                                                                    |
| Time zone                                                                                                    | America/Toronto 👻                                                                                                    |
| Keyboard Layout                                                                                                    | U.S. English                                                                                                    |
| Abort                                                                                                    | Previous Next                                                                                                    |

8. Set your administrative password and contact email.

|                                                                                                    | Proxmox VE Installer                                                                                                    |
|----------------------------------------------------------------------------------------------------|----------------------------------------------------------------------------------------------------|
| <b>Proxmox Virtual Environment</b> is a full<br>featured, highly secure GNU/Linux system,<br>based on Debian.<br>In this step, please provide the <i>root</i> password. | <ul> <li>Password: Please use a strong password.<br/>It must be at least 8 characters long, and<br/>contain a combination of letters, numbers,<br/>and symbols.</li> <li>Email: Enter a valid email address. Your<br/>Proxmox VE server will send important alert<br/>notifications to this email account (such as<br/>backup failures, high availability events,<br/>etc.).</li> <li>Press the Next button to continue the<br/>installation.</li> </ul> |
| Password                                                                                                    | •••••                                                                                                    |
| Confirm                                                                                                    | ••••••                                                                                                    |
| Email                                                                                                    | proxmox@lenovo.com                                                                                                    |
| Abort                                                                                                    | Previous Next                                                                                                    |

9. Select your primary network interface and set your hostname and IP information.

| XPROXMO                                                                                                    | Proxmox VE Installer                                                                                                    |
|----------------------------------------------------------------------------------------------------|----------------------------------------------------------------------------------------------------|
| Management                                                                                                    | Network Configuration                                                                                                    |
| Please verify the displayed network<br>configuration. You will need a valid netwo<br>configuration to access the management<br>interface after installing.<br>After you have finished, press the Next b<br>You will be shown a list of the options tha<br>chose during the previous steps. | <ul> <li>IP address (CIDR): Set the main IP address<br/>and netmask for your server in CIDR<br/>notation.</li> <li>Gateway: IP address of your gateway or<br/>firewall.</li> <li>DNS Server: IP address of your DNS server.</li> </ul> |
| Management Interface                                                                                                    | ● ens6f0np0 - 6c:fe:54:58:03:68 (ice) 🔻                                                                                                    |
| Hostname (FQDN)                                                                                                    | pve-sr630.torontolab2.local                                                                                                    |
| IP Address (CIDR)                                                                                                    | 192.168.241.219 / 24                                                                                                    |
| Gateway                                                                                                    | 192.168.241.1                                                                                                    |
| DNS Server                                                                                                    | 192.168.254.2                                                                                                    |
| Abort                                                                                                    | Previous Next                                                                                                    |

10. At the Summary screen, review your settings and proceed with the install.

| ×Р                | RO)                                           | MOX                                                                     | Proxmox VE Installer                                      |
|-------------------|-----------------------------------------------|-------------------------------------------------------------------------|-----------------------------------------------------------|
| Please<br>begin t | <b>confirm</b> the dis<br>to partition your d | played information. Once you pre<br>rive(s) and extract the required fi | iss the <b>Instali</b> button, the installer will<br>les. |
| Optio             | 1                                             | Value                                                                   |                                                           |
| Filesyst          | em:                                           | zfs (BAID1)                                                             |                                                           |
| Disk(s)           |                                               | /dev/sda L/dev/sdb                                                      |                                                           |
| Countr            | v:                                            | Canada                                                                  |                                                           |
| Timezo            | ne:                                           | America/Toronto                                                         |                                                           |
| Keyma             | D:                                            | en-us                                                                   |                                                           |
| Email:            |                                               | proxmox@lenovo.com                                                      |                                                           |
| Manag             | ement Interface:                              | ens6f0np0                                                               |                                                           |
| Hostna            | me:                                           | pve-sr630                                                               |                                                           |
| IP CIDE           | R:                                            | 192.168.241.219/24                                                      |                                                           |
| Gatewa            | ay:                                           | 192.168.241.1                                                           |                                                           |
| DNS:              |                                               | 192.168.254.2                                                           |                                                           |
|                   |                                               | Automatically reboot after succe                                        | ssful installation                                        |
| Abort             |                                               |                                                                         | Previous Install                                          |

11. Installation commences.

|                                                                                                    | Proxmox VE Installer                                                                                                    |
|----------------------------------------------------------------------------------------------------|----------------------------------------------------------------------------------------------------|
| Open Source Virtualization Platform - Enterprise ready - Central Management - Clustering - Online Backup solution - Live Migration - 32 and 64 bit guests For more information, visit www.proxmox.com or the Proxmox VE wike | <ul> <li>Container Virtualization<br/>Only 1-3% performance loss using OS<br/>virtualization as compared to using a<br/>standalone server.</li> <li>Full Virtualization (KVM)<br/>Run unmodified virtual servers - Linux or<br/>Windows.</li> </ul> |
| Abort                                                                                                    | ate partitions<br>2%                                                                                                    |

12. After the installation, take note of the Proxmox management IP and port. The default management port is 8006

|                                                                               | nstaller |
|-------------------------------------------------------------------------------|----------|
| Installation successful!                                                      |          |
| Proxmox VE is now installed and ready to use.                                 |          |
| Next steps                                                                    |          |
| Reboot and point your web browser to the selected IP<br>address on port 8006: |          |
| https://192.168.241.219:8006                                                  |          |
| Also visit <u>www.proxmox.com</u> for more information.                       |          |
| Automatic reboot scheduled in 2 seconds.                                      |          |
|                                                                               |          |
|                                                                               |          |
|                                                                               |          |
| Thoda                                                                         | Reboot   |

# **Post Installation Tasks**

• From your web browser, enter the IP and port for your new Proxmox VE server: Example: https://<ip>:8006/ and log in with root and your configured password

![](_page_15_Picture_4.jpeg)

• Apply system updates: Use the built-in Proxmox Updates in the Web GUI or via command-line using 'apt update && apt full-upgrade -y'

- Configure additional storage disks
  - 1. Navigate to Disks to view your unconfigured local disks

|                          |                  |                  |           |            |           |         |                           | _                        |
|--------------------------|------------------|------------------|-----------|------------|-----------|---------|---------------------------|--------------------------|
|                          | 3.4.1 Search     |                  |           |            |           | B       | Documentation Create VM   | 😭 Create CT 🔒 root@pam 🗸 |
| Server View 🗸 📀          | Node 'pve-sr630' |                  |           |            |           | D Reboo | t 😃 Shutdown >_ Shell   ~ | 🗄 Bulk Actions 🗸 🔞 Help  |
| ✓ ■ Datacenter           | O Caarab         |                  |           |            |           |         |                           |                          |
| ∨ 🍢 pve-sr630            | C Search         | Reloau Show S.M. |           |            |           |         |                           |                          |
| localnetwork (pve-sr630) | Summary          | Device           | Туре      | Usage      | Size      | GPT     | Model                     | Serial                   |
| Cal (pve-sr630)          | Notes            | 🔒 /dev/nvme0n1   | nvme      | No         | 3.20 TB   | No      | KCM51VUG3T20              | 8950A00AT01G             |
| Ulocal-zfs (pve-sr630)   | ≻_ Shell         | 🗛 /dev/nvme1n1   | nvme      | No         | 3.20 TB   | No      | KCM51VUG3T20              | 8930A007T01G             |
|                          | © System ►       | /dev/nvme2n1     | nvme      | No         | 3.20 TB   | No      | KCM51VUG3T20              | 8930A00ST01G             |
|                          | C Undates 💌      | 🗛 /dev/nvme3n1   | nvme      | No         | 3.20 TB   | No      | KCM51VUG3T20              | 8950A008T01G             |
|                          | - · · ·          | 🔒 /dev/nvme4n1   | nvme      | No         | 3.20 TB   | No      | KCM51VUG3T20              | 8930A008T01G             |
|                          | 4 Repositories   | 🗛 /dev/nvme5n1   | nvme      | No         | 3.20 TB   | No      | KCM51VUG3T20              | 8930A00LT01G             |
|                          | ♥ Firewall       | 🕂 🖨 /dev/sda     | SSD       | partitions | 960.20 GB | Yes     | MTFDDAV960TGA-1BC16A      | 3FED531A                 |
|                          | 🖨 Disks 🛛 🔻      | 🔒 /dev/sda1      | partition | BIOS boot  | 1.03 MB   | Yes     |                           |                          |
|                          | LVM              | 🔒 /dev/sda2      | partition | EFI        | 1.07 GB   | Yes     |                           |                          |
|                          | □ IVM-Thin       | 🖻 /dev/sda3      | partition | ZFS        | 959.12 GB | Yes     |                           |                          |
|                          |                  | - 🖨 /dev/sdb     | SSD       | partitions | 960.20 GB | Yes     | MTFDDAV960TGA-1BC16A      | 3FED53A9                 |
|                          | Directory        | 🔒 /dev/sdb1      | partition | BIOS boot  | 1.03 MB   | Yes     |                           |                          |
|                          | ZFS              | 🔒 /dev/sdb2      | partition |            | 1.07 GB   | Yes     |                           |                          |
|                          | @ Ceph →         | 🛱 /dev/sdb3      | partition | ZFS        | 959.12 GB | Yes     |                           |                          |
|                          | 13 Replication   |                  |           |            |           |         |                           |                          |
|                          | Task History     |                  |           |            |           |         |                           |                          |
|                          | Subscription     |                  |           |            |           |         |                           |                          |
|                          | 0                |                  |           |            |           |         |                           |                          |
|                          |                  |                  |           |            |           |         |                           |                          |
|                          |                  |                  |           |            |           |         |                           |                          |
|                          |                  |                  |           |            |           |         |                           |                          |
|                          |                  |                  |           |            |           |         |                           |                          |
|                          |                  |                  |           |            |           |         |                           |                          |

2. Under Disks / ZFS select 'Create: ZFS'

|                                  |                           |                                  |           |                      |                         | E               | Documentation | Create CT | 🛔 root@pam 🗸 |
|----------------------------------|---------------------------|----------------------------------|-----------|----------------------|-------------------------|-----------------|---------------|-----------|--------------|
| Server View 🗸 🏶                  |                           |                                  |           |                      |                         |                 |               |           | a 🗸 😧 Help   |
| ✓ ■ Datacenter<br>✓ ■ Datacenter |                           | Create: ZFS                      |           |                      |                         |                 |               |           |              |
| localnetwork (pve-sr630)         | Summary                   |                                  |           |                      |                         |                 |               |           |              |
| ☐ local (pve-sr630)              |                           |                                  |           |                      |                         |                 |               |           |              |
| Iccal-zts (pve-sr630)            |                           |                                  |           |                      |                         |                 |               |           |              |
|                                  |                           |                                  |           |                      |                         |                 |               |           |              |
|                                  |                           |                                  |           |                      |                         |                 |               |           |              |
|                                  | Name:                     |                                  |           | RAID Level:          | Single Disk             |                 |               |           |              |
|                                  | Add Storage:              |                                  |           | Compression:         |                         |                 |               |           |              |
|                                  |                           |                                  |           | ashift:              |                         |                 |               |           |              |
|                                  |                           |                                  |           |                      |                         |                 |               |           |              |
|                                  | U Device ↑                | Model                            |           | Serial               |                         | Size            | Order         |           |              |
|                                  | /dev/nvme0n1              | KCM51VUG3T20                     |           | 8950A00AT010         |                         | 3.20 TB         |               |           |              |
|                                  | /dev/nvme1n1              | KCM51VUG3T20                     |           | 8930A007T010         | 3                       | 3.20 TB         | 0             |           |              |
|                                  | /dev/nvme2n1              | KCM51VUG3T20                     |           | 8930A00ST010         |                         | 3.20 TB         |               |           |              |
|                                  | /dev/nvme3n1              | KCM51VUG3T20                     |           | 8950A008T010         | 3                       | 3.20 TB         | 0             |           |              |
|                                  | /dev/nvme4n1              | KCM51VUG3T20                     |           | 8930A008T010         |                         | 3.20 TB         |               |           |              |
|                                  | /dev/nvme5n1              | KCM51VUG3T20                     |           | 8930A00LT010         | ;                       | 3.20 TB         | 0             |           |              |
|                                  | Note: ZFS is not compatit | ble with disks backed by a hardv | vare RAID | controller. For deta | ils see <u>the refe</u> | rence documenta | tion.         |           |              |
|                                  | 0 Help                    |                                  |           |                      |                         |                 |               |           |              |
|                                  |                           |                                  |           |                      |                         |                 |               |           |              |

3. Select the drives to form the new ZFS Pool

| Crea | ate: ZFS          |                      |                             |                       |                           |                 |                 |      |
|------|-------------------|----------------------|-----------------------------|-----------------------|---------------------------|-----------------|-----------------|------|
| Nam  | e:                | Pool1                |                             | RAID Level:           | RAIDZ                     |                 |                 |      |
| Add  | Storage:          |                      |                             | Compression:          | lz4                       |                 |                 |      |
|      |                   |                      |                             | ashift:               | 12                        |                 |                 |      |
|      | Device $\uparrow$ |                      | Model                       | Serial                |                           | Size            | Order           |      |
|      | /dev/nvme0        | n1                   | KCM51VUG3T20                | 8950A00AT01G          |                           | 3.20 TB         |                 |      |
|      | /dev/nvme1        | n1                   | KCM51VUG3T20                | 8930A007T01G          |                           | 3.20 TB         |                 |      |
|      | /dev/nvme2        | n1                   | KCM51VUG3T20                | 8930A00ST010          | ;                         | 3.20 TB         |                 |      |
|      | /dev/nvme3        | n1                   | KCM51VUG3T20                | 8950A008T01G          |                           | 3.20 TB         |                 |      |
|      | /dev/nvme4        | n1                   | KCM51VUG3T20                | 8930A008T01G          |                           | 3.20 TB         |                 |      |
|      | /dev/nvme5        | in1                  | KCM51VUG3T20                | 8930A00LT01G          |                           | 3.20 TB         |                 |      |
|      |                   |                      |                             |                       |                           |                 |                 |      |
| Note | : ZFS is not o    | compatible with disk | s backed by a hardware RAID | controller. For detai | ils see <u>the refe</u> i | rence documenta | i <u>tion</u> . |      |
|      |                   |                      |                             |                       |                           |                 |                 |      |
| 0    | Help              |                      |                             |                       |                           |                 | Cre             | eate |

- 4. Assign your pool name, select the RAID level, and compression. Enable the 'Add Storage' checkbox and select 'Create'
- 5. The new pool is ready to be used for VM and Container storage.
- 6. To view the current ZFS pools via CLI use 'zpool status'

| root@pve-sr630:-# zpool status<br>pool: Pool1<br>state: ONLINE<br>config:<br>NAME STATE READ WRITE CKSUM<br>Pool1 ONLINE 0 0 0<br>raidz1-0 ONLINE 0 0 0<br>nvme-KCM51VUG3T20_8950A00AT01G ONLINE 0 0 0<br>nvme-KCM51VUG3T20_8930A00ST01G_1 ONLINE 0 0 0<br>nvme-KCM51VUG3T20_8930A00ST01G_1 ONLINE 0 0 0<br>nvme-KCM51VUG3T20_8930A008T01G_1 ONLINE 0 0 0<br>nvme-KCM51VUG3T20_8930A008T01G_1 ONLINE 0 0 0<br>errors: No known data errors<br>pool: rpool<br>state: ONLINE<br>config:<br>NAME STATE READ WRITE CKSUM<br>rpool ONLINE 0 0 0<br>mirror-0 ONLINE 0 0 0<br>mirror-0 ONLINE 0 0 0<br>errors: No known data errors<br>pool: rpool ONLINE 0 0 0<br>mirror-0 ONLINE 0 0 0<br>errors: No known data errors<br>pool: rpool NUINE 0 0 0<br>mirror-0 ONLINE 0 0 0<br>errors: No known data errors<br>pool: rpool ONLINE 0 0 0<br>mirror-0 ONLINE 0 0 0<br>errors: No known data errors<br>pool: No known data errors<br>pool: No kno |          |                                 | 0 =          |      |         |             |      |       |       |  |
|----------------------------------------------------------------------------------------------------|----------|---------------------------------|--------------|------|---------|-------------|------|-------|-------|--|
| pool: Pool1<br>state: ONLINE<br>config:       NAME       STATE       READ       WRITE CKSUM         Pool1       ONLINE       0       0       0         raidz1-0       ONLINE       0       0       0         nvme-KCM51VUG3T20_8950A00AT01G       ONLINE       0       0       0         nvme-KCM51VUG3T20_8950A00AT01G       ONLINE       0       0       0         nvme-KCM51VUG3T20_8950A00ST01G_1       ONLINE       0       0       0         nvme-KCM51VUG3T20_8950A00ST01G_1       ONLINE       0       0       0         nvme-KCM51VUG3T20_8930A00ST01G_1       ONLINE       0       0       0         nvme-KCM51VUG3T20_8930A00ST01G_1       ONLINE       0       0       0         nvme-KCM51VUG3T20_8930A00ST01G_1       ONLINE       0       0       0         errors: No known data errors       0       0       0       0         pool: rpool       STATE       READ       WRITE CKSUM         mirror-0       ONLINE       0       0       0         ata-MTFDDAV960TGA-1BC16A_03KH151D7B08306LEN_3FED531A-part3       ONLINE       0       0         errors: No known data errors       0       0       0       0       0 <td>root@pve</td> <td>e-sr630:~# zpool status</td> <td></td> <td></td> <td></td> <td></td> <td></td> <td></td> <td></td> <td></td>                                                                                                    | root@pve | e-sr630:~# zpool status         |              |      |         |             |      |       |       |  |
| state: ONLINE<br>config:<br>NAWE STATE READ WRITE CKSUM<br>Pool1 ONLINE 0 0 0<br>raidz1-0 ONLINE 0 0 0<br>nvme-KCM51VUG3T20_8950A00AT01G ONLINE 0 0 0<br>nvme-KCM51VUG3T20_8930A005T01G ONLINE 0 0 0<br>nvme-KCM51VUG3T20_8930A005T01G_1 ONLINE 0 0 0<br>nvme-KCM51VUG3T20_8930A008T01G_0NLINE 0 0 0<br>errors: No known data errors<br>pool: rpool<br>state: ONLINE<br>config:<br>NAME STATE READ WRITE CKSUM<br>rpool ONLINE 0 0 0<br>mirror-0 ONLINE 0 0 0<br>errors: No known data errors<br>pol: rpool<br>ata-MTFDDAV960TGA-1BC16A_03KH151D7B08306LEN_3FED531A-part3 ONLINE 0 0 0<br>errors: No known data errors<br>root@pve-sr630:~#                                                                                                    | pool:    | Pool1                           |              |      |         |             |      |       |       |  |
| Contig:<br>NAME STATE READ WRITE CKSUM<br>Pool1 ONLINE 0 0 0<br>raidz1-0 ONLINE 0 0 0<br>nvme-KCM51VUG3T20_8950A00AT01G ONLINE 0 0 0<br>nvme-KCM51VUG3T20_8930A005T01G_1 ONLINE 0 0 0<br>nvme-KCM51VUG3T20_8930A00ST01G_1 ONLINE 0 0 0<br>nvme-KCM51VUG3T20_8930A00ST01G_1 ONLINE 0 0 0<br>nvme-KCM51VUG3T20_8930A00LT01G_1 ONLINE 0 0 0<br>errors: No known data errors<br>pool: rpool<br>state: ONLINE<br>config:<br>NAME STATE READ WRITE CKSUM<br>rpool ONLINE 0 0 0<br>mirror-0 ONLINE 0 0 0<br>errors: No known data errors<br>pool: rpool<br>state: ONLINE 0 0 0<br>mirror-0 ONLINE 0 0 0<br>errors: No known data errors<br>rpool ONLINE 0 0 0<br>errors: No known data errors<br>root@pve-sr630:~#                                                                                                    | state:   | ONLINE                          |              |      |         |             |      |       |       |  |
| NAME       STATE       READ       WRITE       CKSUM         Pool1       ONLINE       0       0       0         raidz1-0       ONLINE       0       0       0         nvme-KCM51VUG3T20_8950A00AT01G       ONLINE       0       0       0         nvme-KCM51VUG3T20_8950A00AT01G       ONLINE       0       0       0         nvme-KCM51VUG3T20_8950A00ST01G_1       ONLINE       0       0       0         nvme-KCM51VUG3T20_8930A00ST01G_1       ONLINE       0       0       0         nvme-KCM51VUG3T20_8930A00ST01G_1       ONLINE       0       0       0         nvme-KCM51VUG3T20_8930A00ST01G_0       ONLINE       0       0       0         nvme-KCM51VUG3T20_8930A00ST01G_0       ONLINE       0       0       0         nvme-KCM51VUG3T20_8930A00ST01G_0       ONLINE       0       0       0         errors:       No known data errors       VIIINE       0       0       0         pool:       rpool       STATE       READ       WRITE       CKSUM         rpool       ONLINE       0       0       0       0       0         state:       ONLINE       0       0       0       0                                                                                                    | contig:  |                                 |              |      |         |             |      |       |       |  |
| NAME       STATE       READ WRITE CKSUM         Pool1       ONLINE       0       0         raidz1-0       ONLINE       0       0         nvme-KCM51VUG3T20_8950A00AT01G       ONLINE       0       0         nvme-KCM51VUG3T20_8930A00ST01G_1       ONLINE       0       0         nvme-KCM51VUG3T20_8930A00ST01G_1       ONLINE       0       0         nvme-KCM51VUG3T20_8930A00ST01G_1       ONLINE       0       0         nvme-KCM51VUG3T20_8930A00ST01G_1       ONLINE       0       0         nvme-KCM51VUG3T20_8930A00ST01G_1       ONLINE       0       0         nvme-KCM51VUG3T20_8930A00ST01G_1       ONLINE       0       0         nvme-KCM51VUG3T20_8930A00ST01G_1       ONLINE       0       0         errors: No known data errors       0       0       0         pool:       rpool       ONLINE       0       0         state:       ONLINE       0       0       0         mirror-0       ONLINE       0       0       0         ata-MTFDDAV960TGA-1BC16A_03KH151D7B08306LEN_3FED531A-part3       ONLINE       0       0         errors: No known data errors       0       0       0       0       0 <td></td> <td>NAME</td> <td>CTATE</td> <td>DEAD</td> <td></td> <td>CIVELIN</td> <td></td> <td></td> <td></td> <td></td>                                                                                                    |          | NAME                            | CTATE        | DEAD |         | CIVELIN     |      |       |       |  |
| P0011       ONLINE       0       0         raidz1-0       ONLINE       0       0         nvme-KCM51VUG3T20_8950A00AT01G       ONLINE       0       0         nvme-KCM51VUG3T20_8930A00ST01G       ONLINE       0       0         nvme-KCM51VUG3T20_8930A00ST01G_1       ONLINE       0       0         nvme-KCM51VUG3T20_8930A00ST01G_1       ONLINE       0       0         nvme-KCM51VUG3T20_8930A00ST01G_1       ONLINE       0       0         nvme-KCM51VUG3T20_8930A00ST01G_1       ONLINE       0       0         nvme-KCM51VUG3T20_8930A00ST01G_1       ONLINE       0       0         nvme-KCM51VUG3T20_8930A00LT01G_1       ONLINE       0       0         errors: No known data errors       0       0       0         pool: rpool       state: ONLINE       0       0       0         state: ONLINE       0       0       0       0       0         rpool       ONLINE       0       0       0       0       0         mirror-0       ONLINE       0       0       0       0       0       0       0       0       0       0       0       0       0       0       0       0       0<                                                                                                    |          |                                 | STATE        | READ | WKITE   | CKSUM       |      |       |       |  |
| r31021-0       ONLINE       0       0         nvme-KCM51VUG3T20_8950A00AT01G       ONLINE       0       0         nvme-KCM51VUG3T20_8930A005T01G_1       ONLINE       0       0         nvme-KCM51VUG3T20_8930A00ST01G_1       ONLINE       0       0         nvme-KCM51VUG3T20_8930A00ST01G_1       ONLINE       0       0         nvme-KCM51VUG3T20_8930A00ST01G_0       ONLINE       0       0         nvme-KCM51VUG3T20_8930A00ST01G_0       ONLINE       0       0         nvme-KCM51VUG3T20_8930A00LT01G_1       ONLINE       0       0         nvme-KCM51VUG3T20_8930A00LT01G_1       ONLINE       0       0         nvme-KCM51VUG3T20_8930A00LT01G_1       ONLINE       0       0         errors: No known data errors       0       0       0         pool: rpool       state: ONLINE       0       0       0         state: ONLINE       0       0       0       0       0         mirror-0       ONLINE       0       0       0       0         ata-MTFDDAV960TGA-1BC16A_03KH151D7B08306LEN_3FED531A-part3       ONLINE       0       0       0         errors: No known data errors       0       0       0       0       0       0                                                                                                    |          |                                 | ONLINE       | 0    | 0       | 0           |      |       |       |  |
| nvme=KCM51VUG3120_8390A000T01G       ONLINE       0       0         nvme=KCM51VUG3T20_8930A00ST01G_1       ONLINE       0       0         nvme=KCM51VUG3T20_8930A00ST01G_1       ONLINE       0       0         nvme=KCM51VUG3T20_8930A00ST01G_1       ONLINE       0       0         nvme=KCM51VUG3T20_8930A00ST01G_1       ONLINE       0       0         nvme=KCM51VUG3T20_8930A00ST01G_1       ONLINE       0       0         nvme=KCM51VUG3T20_8930A00ST01G_1       ONLINE       0       0         errors: No known data errors       0       0       0         pool: rpool       state: ONLINE       0       0       0         state: ONLINE       ONLINE       0       0       0         rpool       ONLINE       0       0       0         mirror-0       ONLINE       0       0       0         ata=MTFDDAV960TGA-1BC16A_03KH151D7B08306LEN_3FED531A-part3       ONLINE       0       0         errors: No known data errors       0       0       0       0         ortop=       ata=MTFDDAV960TGA-1BC16A_03KH151D7B08306LEN_3FED53A9-part3       ONLINE       0       0         errors: No known data errors       root@pve=sr630:~#       0       0       0 <td></td> <td></td> <td>ONLINE</td> <td>0</td> <td>0</td> <td>0</td> <td></td> <td></td> <td></td> <td></td>                                                                                                    |          |                                 | ONLINE       | 0    | 0       | 0           |      |       |       |  |
| nvme-KCMS1VUG3120_8930A007101G       ONLINE       0       0         nvme-KCMS1VUG3120_8930A008T01G_1       ONLINE       0       0         nvme-KCMS1VUG3120_8930A008T01G_1       ONLINE       0       0         nvme-KCMS1VUG3120_8930A008T01G_1       ONLINE       0       0         nvme-KCMS1VUG3120_8930A008T01G_1       ONLINE       0       0         nvme-KCMS1VUG3120_8930A00LT01G_1       ONLINE       0       0         errors: No known data errors       0       0       0         pool: rpool       state: ONLINE       0       0         state: ONLINE       0       0       0         rpool       ONLINE       0       0         mirror-0       ONLINE       0       0         ata-MTFDDAV960TGA-1BC16A_03KH151D7B08306LEN_3FED531A-part3       ONLINE       0       0         errors: No known data errors       0       0       0       0       0                                                                                                    |          | nvme-KCM51VUG3120_8950A00A101G  | ONLINE       | 0    | 0       | 0           |      |       |       |  |
| nvme-KCM51VUG3120_8930A005101G_1 ONLINE 0 0 0 0 nvme-KCM51VUG3T20_8930A008101G_0 ONLINE 0 0 0 nvme-KCM51VUG3T20_8930A00BI01G_0 ONLINE 0 0 0 errors: No known data errors pool: rpool state: ONLINE config:  NAME STATE READ WRITE CKSUM rpool ONLINE 0 0 0 mirror-0 ONLINE 0 0 0 ata-MTFDDAV960TGA-1BC16A_03KH151D7B08306LEN_3FED531A-part3 ONLINE 0 0 0 errors: No known data errors root@pve-sr630:~#                                                                                                    |          | nvme-KCM51VUG3120_8930A007101G  |              | 0    | 0       | 0           |      |       |       |  |
| nvme-KCMS1VUG3120_8930A008101G                                                                                                    |          | nvme-KCM51VUG3120_8930A005101G_ |              | 0    | 0       | 0           |      |       |       |  |
| nvme-KCM51VUG3120_8930A008101G ONLINE 0 0 0<br>nvme-KCM51VUG3T20_8930A008101G ONLINE 0 0 0<br>errors: No known data errors<br>pool: rpool<br>state: ONLINE<br>config:<br>NAME STATE READ WRITE CKSUM<br>online 0 0 0<br>mirror-0<br>ata-MTFDDAV960TGA-1BC16A_03KH151D7B08306LEN_3FED531A-part3 ONLINE 0 0 0<br>errors: No known data errors<br>root@pve-sr630:~#                                                                                                    |          | nvme-KCM51VUG3120_8950A008101G_ |              | 0    | 0       | 0           |      |       |       |  |
| nvme-KCM51VUG3128_8930A00L101G_1 ONLINE 0 0 0 errors: No known data errors pool: rpool state: ONLINE config: NAME STATE READ WRITE CKSUM rpool ONLINE 0 0 0 mirror-0 ONLINE 0 0 0 ata-MTFDDAV960TGA-1BC16A_03KH151D7B08306LEN_3FED531A-part3 ONLINE 0 0 0 errors: No known data errors root@pve-sr630:~#                                                                                                    |          | nvme-KCM51VUG3120_8930A008101G  | ONLINE       | 0    | 0       | 0           |      |       |       |  |
| errors: No known data errors<br>pool: rpool<br>state: ONLINE<br>config:<br>NAME STATE READ WRITE CKSUM<br>rpool ONLINE 0 0 0<br>mirror-0 ONLINE 0 0 0<br>ata-MTFDDAV960TGA-1BC16A_03KH151D7B08306LEN_3FED531A-part3 ONLINE 0 0 0<br>errors: No known data errors<br>root@pve-sr630:~#                                                                                                    |          | nvme-KCM51VUG3120_8930A00L101G_ | 1 ONLINE     | 0    | 0       | Ø           |      |       |       |  |
| pool: rpool<br>state: ONLINE<br>config:<br>NAME STATE READ WRITE CKSUM<br>online 0 0 0<br>mirror-0 ONLINE 0 0 0<br>ata-MTFDDAV960TGA-1BC16A_03KH151D7B08306LEN_3FED531A-part3 ONLINE 0 0 0<br>ata-MTFDDAV960TGA-1BC16A_03KH151D7B08306LEN_3FED53A9-part3 ONLINE 0 0 0<br>errors: No known data errors<br>root@pve-sr630:~#                                                                                                    | errors:  | No known data errors            |              |      |         |             |      |       |       |  |
| state: ONLINE<br>config:<br>NAME STATE READ WRITE CKSUM<br>rpool ONLINE 0 0 0<br>mirror-0 ONLINE 0 0 0<br>ata-MTFDDAV960TGA-1BC16A_03KH151D7B08306LEN_3FED531A-part3 ONLINE 0 0 0<br>ata-MTFDDAV960TGA-1BC16A_03KH151D7B08306LEN_3FED53A9-part3 ONLINE 0 0 0<br>errors: No known data errors<br>root@pve-sr630:~#                                                                                                    | pool:    | rpool                           |              |      |         |             |      |       |       |  |
| config:<br>NAME STATE READ WRITE CKSUM<br>rpool ONLINE 0 0 0<br>mirror-0 ONLINE 0 0 0<br>ata-MTFDDAV960TGA-1BC16A_03KH151D7B08306LEN_3FED531A-part3 ONLINE 0 0 0<br>ata-MTFDDAV960TGA-1BC16A_03KH151D7B08306LEN_3FED53A9-part3 ONLINE 0 0 0<br>errors: No known data errors<br>root@pve-sr630:~#                                                                                                    | state:   | ONITNE                          |              |      |         |             |      |       |       |  |
| NAME STATE READ WRITE CKSUM<br>rpool ONLINE 0 0 0<br>mirror-0 ONLINE 0 0 0<br>ata-MTFDDAV960TGA-1BC16A_03KH151D7B08306LEN_3FED531A-part3 ONLINE 0 0 0<br>ata-MTFDDAV960TGA-1BC16A_03KH151D7B08306LEN_3FED53A9-part3 ONLINE 0 0 0<br>errors: No known data errors<br>root@pve-sr630:~#                                                                                                    | config:  |                                 |              |      |         |             |      |       |       |  |
| NAME STATE READ WRITE CKSUM<br>rpool ONLINE 0 0 0<br>mirror-0 ONLINE 0 0 0<br>ata-MTFDDAV960TGA-1BC16A_03KH151D7B08306LEN_3FED531A-part3 ONLINE 0 0 0<br>ata-MTFDDAV960TGA-1BC16A_03KH151D7B08306LEN_3FED53A9-part3 ONLINE 0 0 0<br>errors: No known data errors<br>root@pve-sr630:~#                                                                                                    | 0        |                                 |              |      |         |             |      |       |       |  |
| rpool ONLINE 0 0 0<br>mirror-0 ONLINE 0 0 0<br>ata-MTFDDAV960TGA-1BC16A_03KH151D7B08306LEN_3FED531A-part3 ONLINE 0 0 0<br>ata-MTFDDAV960TGA-1BC16A_03KH151D7B08306LEN_3FED53A9-part3 ONLINE 0 0 0<br>errors: No known data errors<br>root@pve-sr630:~#                                                                                                    |          | NAME                            |              |      |         | STATE       | READ | WRITE | CKSUM |  |
| <pre>mirror-0 ONLINE 0 0 0<br/>ata-MTFDDAV960TGA-1BC16A_03KH151D7B08306LEN_3FED531A-part3 ONLINE 0 0 0<br/>ata-MTFDDAV960TGA-1BC16A_03KH151D7B08306LEN_3FED53A9-part3 ONLINE 0 0 0<br/>errors: No known data errors<br/>root@pve-sr630:~#</pre>                                                                                                    |          | rpool                           |              |      |         | ONLINE      | 0    | 0     | 0     |  |
| ata-MTFDDAV960TGA-1BC16A_03KH151D7B08306LEN_3FED531A-part3 ONLINE 0 0 0<br>ata-MTFDDAV960TGA-1BC16A_03KH151D7B08306LEN_3FED53A9-part3 ONLINE 0 0 0<br>errors: No known data errors<br>root@pve-sr630:~#                                                                                                    |          | mirror-0                        |              |      |         | ONLINE      | 0    | 0     | 0     |  |
| ata-MTFDDAV960TGA-1BC16A_03KH151D7B08306LEN_3FED53A9-part3 ONLINE 0 0 0<br>errors: No known data errors<br>root@pve-sr630:~#                                                                                                    |          | ata-MTFDDAV960TGA-1BC16A 03KH15 | 1D7B08306LEN | 3FED | 531A-pa | art3 ONLINE | 0    | 0     | 0     |  |
| <br>errors: No known data errors<br>root@pve-sr630:~#                                                                                                    |          | ata-MTFDDAV960TGA-1BC16A 03KH15 | 1D7B08306LEN | 3FED | 3A9-pa  | art3 ONLINE | 0    | 0     | 0     |  |
| errors: No known data errors<br>root@pve-sr630:∼#                                                                                                    |          | —                               |              |      |         |             |      |       |       |  |
| root@pve-sr630:~#                                                                                                    | errors:  | No known data errors            |              |      |         |             |      |       |       |  |
|                                                                                                    | root@pv@ | e-sr630:~#                      |              |      |         |             |      |       |       |  |

#### • Setup XCC OS Watchdog

This allows the built-in XCC to monitor the OS state and perform an automatic restart if the Proxmox instance is no longer responding. (Fail state or hang scenarios)

- 1. In the XCC web GUI, navigate to BMC Configuration and Network.
- 2. Enable the Ethernet over USB option, choose 'Configure IPv4 setting for Ethernet over USB', if required change the IPs and network mask (defaults should be used) and click Apply.

| Configure IPv4 se | etting for Ethernet over USB | $\sim$     |
|-------------------|------------------------------|------------|
| BMC IP address:   | 169.254.95.118               | 0          |
| OS IP address:    | 169.254.95.120               | 0          |
| Network mask:     | 255.255.0.0                  | 0          |
| Enable extern     | al Ethernet via USB port fo  | orwarding. |

- 3. Make note of the 'OS IP address'
- 4. In the Proxmox web console, under System / Network, select the new network interface for configuration and select 'Edit'. The NIC name will usually start with enx followed by several other alphanumeric characters. This is your new XCC BMC interface that builds an internal connection between the XCC BMC and Proxmox.

| Node 'pve-sr630' |                 |                |             | ື         | Reboot | Shutdown >_  | Shell   v | ulk Actions 🗸 🔞 Help |
|------------------|-----------------|----------------|-------------|-----------|--------|--------------|-----------|----------------------|
| <b>Q</b> Search  | Create ~   Reve | rt Edit Remov  | e   Apply C |           |        |              |           |                      |
| Summary          | Name ↑          | Туре           | Active      | Autostart | VLAN a | Ports/Slaves | Bond Mode | CIDR                 |
| 🖵 Notes          | ens6f0np0       | Network Device | Yes         | No        | No     |              |           |                      |
| >_ Shell         | ens6f1np1       | Network Device | No          | No        | No     |              |           |                      |
| 📽 System 📼       | ens6f2np2       | Network Device | No          | No        | No     |              |           |                      |
| ≓ Network        | ens6f3np3       | Network Device | No          | No        | No     |              |           |                      |
| Certificates     | enxea8088073ed4 | Network Device | No          | No        | No     |              |           |                      |
|                  | vmbr0           | Linux Bridge   | Yes         | Yes       | No     | ens6f0np0    |           | 192.168.241.219/24   |
| UNS DIS          |                 |                |             |           |        |              |           |                      |

 Add the 'OS IP address' obtained in the XCC Web interface and add it to your XCC BMC NIC in Proxmox. Enable the Autostart checkbox and select OK. Note: the /16 represents the 255.255.0.0 subnet

| Edit: Network D | evice             |            |               | $\otimes \mathbf{C}$ |
|-----------------|-------------------|------------|---------------|----------------------|
| Name:           | enxea8088073ed4   | Autostart: |               |                      |
| IPv4/CIDR:      | 169.254.95.120/16 | Comment:   | XCC Interface |                      |
| Gateway (IPv4): |                   |            |               |                      |
| IPv6/CIDR:      |                   |            |               |                      |
| Gateway (IPv6): |                   |            |               |                      |
|                 |                   |            |               |                      |
| MTU:            | 1500              |            |               |                      |
|                 |                   |            |               |                      |
|                 |                   |            | Advanced 🗹    | OK                   |

- 6. Apply the new Networking configuration
- 7. From your Proxmox host, ensure you can reach your BMC IP address. root@pve-sr630:~# ping 169.254.95.118 PING 169.254.95.118 (169.254.95.118) 56(84) bytes of data. 64 bytes from 169.254.95.118: icmp\_seq=1 ttl=64 time=0.515 ms 64 bytes from 169.254.95.118: icmp\_seq=2 ttl=64 time=0.336 ms 64 bytes from 169.254.95.118: icmp\_seq=3 ttl=64 time=0.426 ms ^c --- 169.254.95.118 ping statistics ---3 packets transmitted, 3 received, 0% packet loss, time 2061ms rtt min/avg/max/mdev = 0.336/0.425/0.515/0.073 ms root@pve-sr630:~#
- To enable the OS Watchdog, return to the XCC Web interface. Under 'Server Configuration' / 'Server Properties' choose how many minutes before the XCC BMC automatically reboots the OS when the OS IP no longer responds and select Apply.

| Server Timeouts                                           |                                                                                                    |
|-----------------------------------------------------------|----------------------------------------------------------------------------------------------------|
| OS Watchdog Time:                                         | 10 minutes V                                                                                                    |
| The BMC will check OS.                                    | the OS in specified time intervals. If the OS does not respond within the time interval, the BMC determines the OS is down and will restart the                                                                             |
| Loader Watchdog:                                          | None v Ø                                                                                                    |
| The BMC will check<br>BMC will restart the                | the time interval between POST completion and when the OS has been fully loaded. If this does not finish within the specified time interval, the system.                                                                    |
| i Ethernet Over US<br>BMC IP Address:<br>To enable Watche | 38: Enabled Use IPv4 link-local address<br>199.254.95.119<br>og settings, please make sure your Etherned Over USB setting is correct. To configure Etherned Over USB settings, go to <u>fisitence</u> in BMC Configuration. |
| Power Off Delay:                                          | None v Ø                                                                                                    |
| Specify the number of                                     | of minutes for the BMC to wait for OS shut down before powering off the system itself.                                                                                                    |
| Apply                                                     | Reset                                                                                                    |

- Other optional and recommended post-installation tasks
  - Create VMs and Containers
  - Setup Backups
  - o Setup a Cluster
  - Setup Role-Based Access Control
  - Setup Email notifications

## Summary

# About the Author

Paul Santos is a Senior Lenovo Solutions Architect working in the Lenovo Infrastructure Solutions Group (ISG) based in Toronto Canada. He has more than thirty years of experience with Infrastructure solutions in his career at both IBM and Lenovo.

## Why Lenovo

Lenovo is a US\$70 billion revenue Fortune Global 500 company serving customers in 180 markets around the world. Focused on a bold vision to deliver smarter technology for all, we are developing world-changing technologies that power (through devices and infrastructure) and empower (through solutions, services and software) millions of customers every day.

## For More Information

To learn more about Lenovo Data-Center solutions contact your Lenovo Business Partner or visit: https://www.lenovo.com/us/en/servers-storage/

#### **References:**

Lenovo ThinkSystem SR630 V3: https://lenovopress.lenovo.com/lp1600

Lenovo Operating System Interoperability Guide https://lenovopress.lenovo.com/osig

## Notices

Lenovo may not offer the products, services, or features discussed in this document in all countries. Consult your local Lenovo representative for information on the products and services currently available in your area. Any reference to a Lenovo product, program, or service is not intended to state or imply that only that Lenovo product, program, or service may be used. Any functionally equivalent product, program, or service that does not infringe any Lenovo intellectual property right may be used instead. However, it is the user's responsibility to evaluate and verify the operation of any other product, program, or service. Lenovo may have patents or pending patent applications covering subject matter described in this document. The furnishing of this document does not give you any license to these patents. You can send license inquiries, in writing, to:

Lenovo (United States), Inc. 8001 Development Drive Morrisville, NC 27560 U.S.A. Attention: Lenovo Director of Licensing

LENOVO PROVIDES THIS PUBLICATION "AS IS" WITHOUT WARRANTY OF ANY KIND, EITHER EXPRESS OR IMPLIED, INCLUDING, BUT NOT LIMITED TO, THE IMPLIED WARRANTIES OF NON-INFRINGEMENT, MERCHANTABILITY OR FITNESS FOR A PARTICULAR PURPOSE. Some jurisdictions do not allow disclaimer of express or implied warranties in certain transactions, therefore, this statement may not apply to you. This information could include technical inaccuracies or typographical errors. Changes are periodically made to the information herein; these changes will be incorporated in new editions of the publication. Lenovo may make improvements and/or changes in the product(s) and/or the program(s) described in this publication at any time without notice.

The products described in this document are not intended for use in implantation or other life support applications where malfunction may result in injury or death to persons. The information contained in this document does not affect or change Lenovo product specifications or warranties. Nothing in this document shall operate as an express or implied license or indemnity under the intellectual property rights of Lenovo or third parties. All information contained in this document was obtained in specific environments and is presented as an illustration. The result obtained in other operating environments may vary. Lenovo may use or distribute any of the information you supply in any way it believes appropriate without incurring any obligation to you.

Any references in this publication to non-Lenovo Web sites are provided for convenience only and do not in any manner serve as an endorsement of those Web sites. The materials at those Web sites are not part of the materials for this Lenovo product, and use of those Web sites is at your own risk. Any performance data contained herein was determined in a controlled environment. Therefore, the result obtained in other operating environments may vary significantly. Some measurements may have been made on development-level systems and there is no guarantee that these measurements will be the same on generally available systems. Furthermore, some measurements may have been estimated through extrapolation. Actual results may vary. Users of this document should verify the applicable data for their specific environment.

#### © Copyright Lenovo 2025. All rights reserved.

This document, LP2218, was created or updated on May 12, 2025

Send us your comments in one of the following ways:

- Use the online Contact us review form found at: <u>https://www.lenovo.com/us/en/contact/</u>
- Send your comments in an e-mail to: comments@lenovopress.com

This document is available online at https://lenovopress.lenovo.com/LP2218.

## Trademarks

Lenovo and the Lenovo logo are trademarks or registered trademarks of Lenovo in the United States, other countries, or both. A current list of Lenovo trademarks is available on the Web at <a href="https://www.lenovo.com/us/en/legal/copytrade/">https://www.lenovo.com/us/en/legal/copytrade/</a>.

The following terms are trademarks of Lenovo in the United States, other countries, or both:

Lenovo®, ThinkSystem®, XClarity®

The following terms are trademarks of other companies:

Intel®, and Xeon® are trademarks of Intel Corporation or its subsidiaries.

AMD® and AMD-V<sup>™</sup> are trademarks of Advanced Micro Devices, Inc.

Proxmox® is a trademark of Proxmox Server Solutions GmbH.

Linux® is the trademark of Linus Torvalds in the U.S. and other countries.

Microsoft® Windows® is a trademark of Microsoft Corporation in the United States, other countries, or both.

Other company, product, or service names may be trademarks or service marks of others.